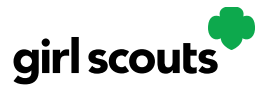

#### 2024 Digital Cookie Guide for Volunteers

Digital Cookie: <u>https://digitalcookie.girlscouts.org/login</u>

Digital Cookie is the system used by Troop volunteers to monitor online sales, set up and share troop online sales links for shipped cookie orders and virtual booth sales, send cheers to troop members, process booth credit card payments (on the mobile app), and if needed, refund online orders for customers. For assistance, you can utilize the Help resources found in the site, contact your Service Unit cookie manager, or contact Girl Scouts River Valleys.

#### **Table of Contents:**

#### The Basics:

- Volunteer Login
- Troop Dashboard
- Troop Ship Only Link (for the National Cookie Finder)
- Mobile App
- Refunding Orders (if needed)

#### The Extras:

- Troop Cookie Links (Virtual Booth & Shipped Only)
- Troop Pickup Orders
- Troop Cheers
- Digital Cookie Help
- Service Unit Volunteer Access
- Customer Experience

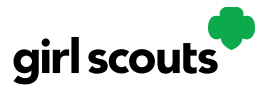

#### **Volunteer Registration/Login**

**Step 1:** Watch for your registration email\* from the Girl Scout Cookie Program (<u>email@email.girlscouts.org</u>).. Be sure to add that email address to your safe senders list so you don't miss any emails!

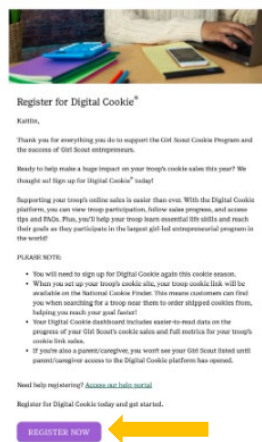

**Step 2**: In the email is a "Register Now" button to take you to the Digital Cookie registration site. Simply click that button!

**Step 3:** Once you click the link you'll be on the Digital Cookie platform, and you'll need to create your password.

**Step 4:** Use your new password to log in.

| Create you             | r New <b>Digital Cookie</b> Password                                                                                                    |
|------------------------|----------------------------------------------------------------------------------------------------|
| When you create your p | assword, a confirmation email will be sent.                                                                                                    |
| New Fassword.          | Passwords must be 8-16 characters, including 1 number,<br>capital letter and lowercase letter, with optional special<br>characters 1, #, or \$ |
| Confirm Password:      |                                                                                                    |

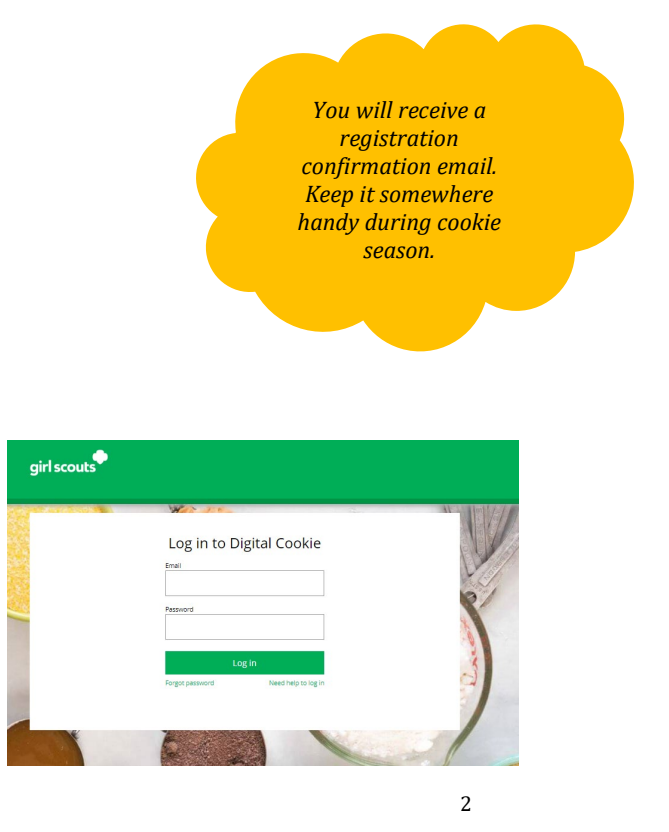

Digital Cookie 2024: Service Unit Access Distributed by GSUSA – 10/12/2023 © 2023 Girl Scouts of the United States of America. All Rights Reserved.

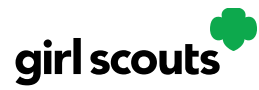

If you have roles in addition to Troop Volunteer, you will be taken to a "role selector" screen once parent access opens, which may be after your volunteer access.

Once parent access has begun, if you have additional roles and aren't taken to this screen

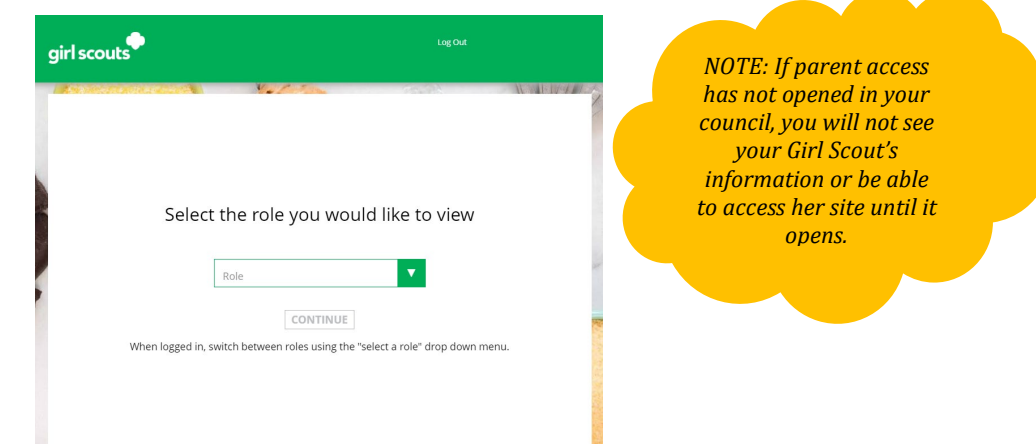

OR all your roles do not show up on the drop down, contact River Valleys for assistance. Each time you login you can indicate what role you want to get to the correct homepage. You can also navigate to your other roles at the top of all your screens by using the drop

|                          | My Account | My Account Log Out |               |                 |                     |                     |  |  |  |
|--------------------------|------------|--------------------|---------------|-----------------|---------------------|---------------------|--|--|--|
| state see st             |            |                    |               |                 |                     | You are viewing as: |  |  |  |
| girl scouts <sup>*</sup> |            |                    |               | Troop 1006 of S | ervice Unit SU101 🗸 |                     |  |  |  |
|                          | Dashboard  | Orders             | My Troop Link | My Troop Orders | Virtual Booths      | Troopcheers         |  |  |  |
| down.                    |            |                    |               |                 |                     |                     |  |  |  |

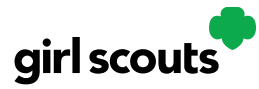

#### Forgot Password/Reset Password

**Step 1**: Go to <u>digitalcookie.girlscouts.org</u> and click the "Forgot password" link.

| Lo    | og in to Digital | Cookie              |
|-------|------------------|---------------------|
| Email | il               |                     |
| Passu | word             |                     |
|       | Log in           |                     |
| Forgo | ot password N    | leed help to log in |

Step 2: Enter the email address associated with your Girl Scout's Digital Cookie registration.

| Forgot your Password?                                                                                                    |
|----------------------------------------------------------------------------------------------------|
| Enter the email address for your Digital Cookie<br>account and you'll receive an email with a link to<br>create a new password. |
| Email                                                                                                    |
| Submit                                                                                                    |

**Step 3:** You will be sent an email with the subject: "Your Digital Cookie password reset request" from "Girl Scout Cookies" (<u>email@email.girlscouts.org</u>) in about 15 minutes. Check your junk/spam/promotions folders if you don't receive it and be sure to add <u>email@email.girlscouts.org</u> to your "safe sender" list.

Click on the most recent email you received if you have requested multiples.

Open the email and click on the "Reset Password" link.

**Step 4:** You will be taken to a page to reset your password.

**Step 5:** If you do not receive an email to reset your password in 15 minutes, return to the login page in step 1 again, click "Forgot password" and this time select "contact customer support" to be taken to a customer service form.

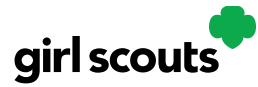

#### **Unlock Account**

**Step 1:** If you have attempted multiple times to login at <u>digitalcookie.girlscouts.org</u> and did not successfully input your password, you may find you locked yourself out. You can contact customer support or unlock your account.

**Step 2:** If you click the "unlock your account" link, you will be asked to validate the email address you use for Digital Cookie, then click the "Send Email" button.

| Log in to Digital Cookie       |                           | Unloc            | Unlock Your Digital Cookie Account |             |  |  |  |
|--------------------------------|---------------------------|------------------|------------------------------------|-------------|--|--|--|
| You can unlock your account or | contact customer support. | t. Enter the ema | ail address you use for Digi       | tal Cookie. |  |  |  |
|                                |                           |                  | Email<br>dctest512-2@girlscouts.o  | rg          |  |  |  |
| Password                       |                           |                  |                                    |             |  |  |  |
|                                |                           |                  | Cancel                             | Send Email  |  |  |  |
| Log in                         |                           |                  | Need                               | help?       |  |  |  |
| Forgot password                | Need help to log in       |                  |                                    |             |  |  |  |

**Step 3:** You will be sent an email with the subject: "Your requested pin number" from "Girl Scout Cookies" (<u>email@email.girlscouts.org</u>). Check your junk/spam/promotions folders if you don't receive it and be sure to add <u>email@email.girlscouts.org</u> to your "safe sender" list.

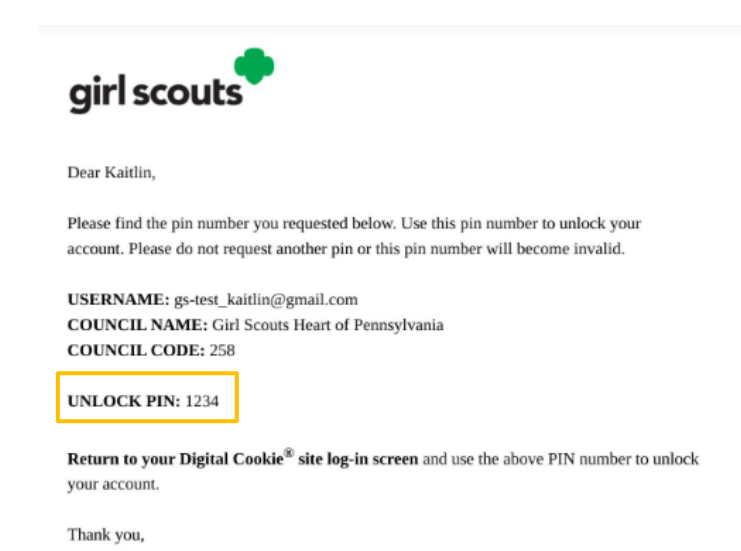

You will have a pin number in the email.

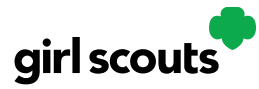

Step 4: Enter the pin back in Digital Cookie on the unlock screen, then click on "Verify".

#### Unlock Your Digital Cookie Account

| A code was<br>this page ope | sent to your email dct@.<br>en to enter the code. | The code expires in 20 minutes. | Кеер |
|-----------------------------|---------------------------------------------------|---------------------------------|------|
|                             | Enter the code                                    |                                 |      |
|                             |                                                   |                                 |      |
|                             |                                                   |                                 |      |
|                             | Cancel                                            | Verify                          |      |
|                             | Resend a code                                     | Need help?                      |      |

**Step 5:** You will be taken back to the Digital Cookie login screen with your account unlocked and ready for you to attempt to login again. If you are unsuccessful logging in, consider resetting your password using the "Forgot password" link.

#### **Troop Dashboard**

You will see six tabs on your troop dashboard: Dashboard, Orders, My Troop, My Troop Orders, Troop Cheers, and Virtual Booths.

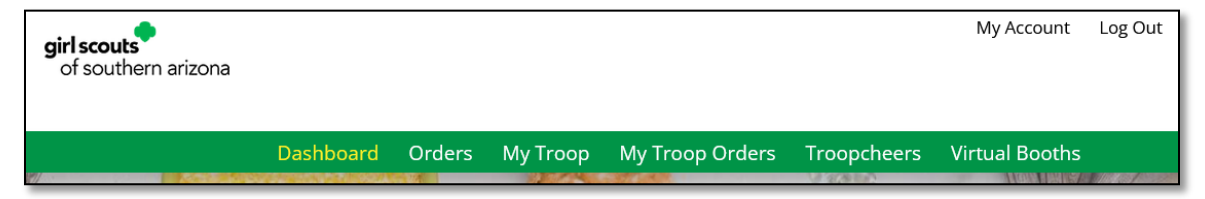

#### Dashboard

The dashboard has five sections. <u>Troop Virtual Booth Info</u> <u>Pending Virtual Booth Orders</u> <u>Troop Rewards Deadline</u> <u>Troop Online Sales and Marketing + Troop Goal Progress</u> <u>Reports</u>

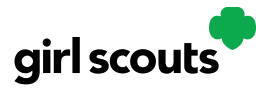

#### 1. Troop Virtual Booth Info

| 旑 Our Tr                                                                                                    | oop's Virtual Booth: Open for | Business |  |  |  |  |
|----------------------------------------------------------------------------------------------------|-------------------------------|----------|--|--|--|--|
| Status: Publis                                                                                                    | hed Learn more                |          |  |  |  |  |
| Troop Virtual https://DigitalCookie.GirlScouts.org/sc ()<br>Booth Link: out/troop12359-5127fpkp=1<br>Copy Link View QR Code |                               |          |  |  |  |  |
| Click to view Tro                                                                                                    | op's Ship Only Link           | (1       |  |  |  |  |
| Details: Zip: 80                                                                                                    | 0219 Lead: Jennifer Campbell  | Edit     |  |  |  |  |

For more details about this section and setting up your Troop Cookie Link, please see Troop Cookie Links section of this guide.

#### 2. Pending Virtual Booth Orders

| Q                                                       | Pending Virtual Booth Orders                                                                              |
|---------------------------------------------------------|----------------------------------------------------------------------------------------------------|
| Delivery orders<br>Delivery orders                      | pending approval: 0 orders<br>pending delivery: 0 orders                                                  |
| Pickup orders p<br>Pickup orders p                      | ending approval: 1 orders<br>ending pick-up: 0 orders                                                     |
|                                                         |                                                                                                    |
|                                                         | 📀 Girl Orders                                                                                             |
| Delivery orders<br>Delivery orders                      | © Girl Orders<br>pending approval: 0 orders<br>pending delivery: 2 orders                                 |
| Delivery orders<br>Delivery orders<br>Girls with a cool | © Girl Orders<br>pending approval: 0 orders<br>pending delivery: 2 orders<br>kie delivery change: 4 girls |

This section will let you know if your Virtual Booth Link OR any Girl Scouts in your troop have an order that needs to be approved or delivered. It will also let you know if any parents have turned off a cookie variety or in-person delivery in their site.

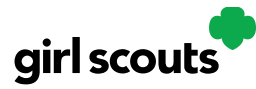

#### 3. Troop Rewards Deadline

| Troop Rev    | wards           |
|--------------|-----------------|
| Troop Reward | End Date        |
| 12/31/20     | )22 <b>(i</b> ) |
| Save         |                 |

If you have a need for your girls/parents to submit their rewards choices to you earlier than the council deadline, you can change this date.

#### 4. Troop Online Sales and Marketing

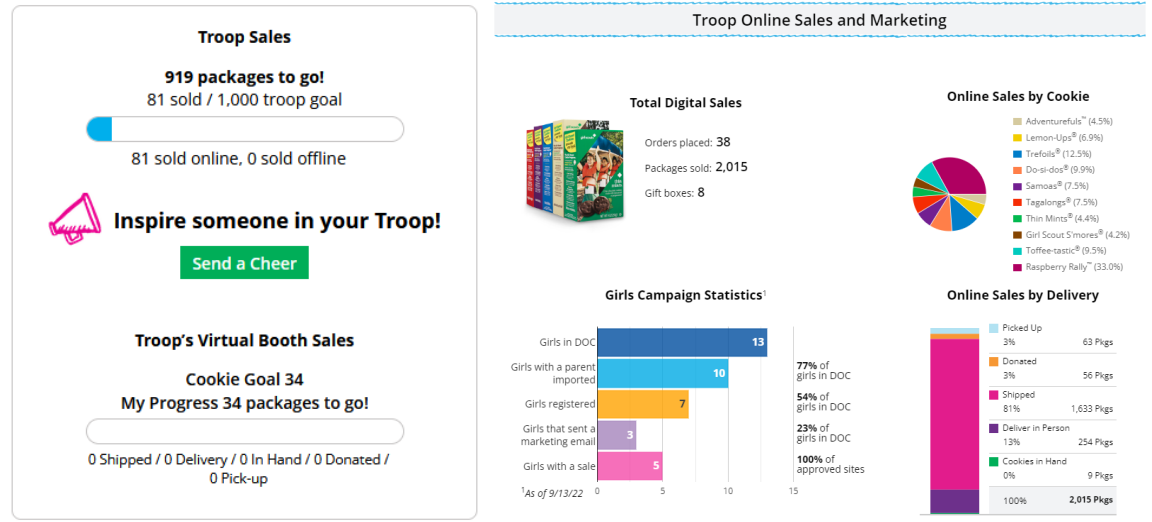

These two sections will show you the sales for the girls in your troop at a glance.

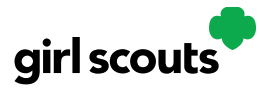

#### 5. Reports

Reports: Troop 12359

| 98V      | All Order Data    | For each girl see full order details including varieties, delivery type, etc. | Get Report |  |
|----------|-------------------|-------------------------------------------------------------------------------|------------|--|
| <b>*</b> | Initial Order     | 8/24/22 Parent's due date<br>8/24/22 Troop due date                           | Get Report |  |
| (÷)      | Cookie Badges     | See the steps girls completed for their cookie badges and entrepreneur pin.   | Get Report |  |
|          | Rewards Selection | See which rewards girls have selected to enter in your baker software.        | Get Report |  |

You have four reports to view that can help you manage your girl's Digital Cookie activity.

- *All Order Data* will show you details on every order for every girl.
- *Initial Order*: Does not apply to our council.
- *Cookie Badges* will let you know if girls are completing any of the Cookie Business badges and/or the Family Entrepreneur Pins.
- *Rewards Selection* will be helpful if your council enabled girls to select their rewards in Digital Cookie. You simply pull this report and enter their choices in Smart Cookies without needing to track down each choice for each girl in the troop.

#### Orders

You will see the information you need to look up order details for any order in your troop. You can then refund an order if necessary. For more information, please see the Troop Refunding Orders section of this guide.

| Orders            |                                    |            |                      |              |                      |  |  |  |
|-------------------|------------------------------------|------------|----------------------|--------------|----------------------|--|--|--|
| Search for        | Orders (i)                         |            | Customer Information | Girl/Parent  | Organization         |  |  |  |
| Order #           |                                    | First Name | Girl First Name      | council Name | Colorado             |  |  |  |
| Date Range        | to                                 | Last Name  | Girl Last Name       | council Code | 512                  |  |  |  |
| Order Status      | Choose an option                   | Phone      | GSUSA ID             | SU Name      | UAT 16#8799500948001 |  |  |  |
| Payment<br>Status | Choose an option                   | Email      | Site URL             | . SU ID      | 1016                 |  |  |  |
|                   |                                    |            | Parent Email         | Troop #      | 12359                |  |  |  |
| Orders Pending    | Orders Pending Validation See List |            |                      |              |                      |  |  |  |

Digital Cookie 2024: Service Unit Access Distributed by GSUSA – 10/12/2023 © 2023 Girl Scouts of the United States of America. All Rights Reserved.

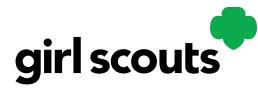

#### **My Troop**

Use this tab to see many sale details for each girl in the troop.

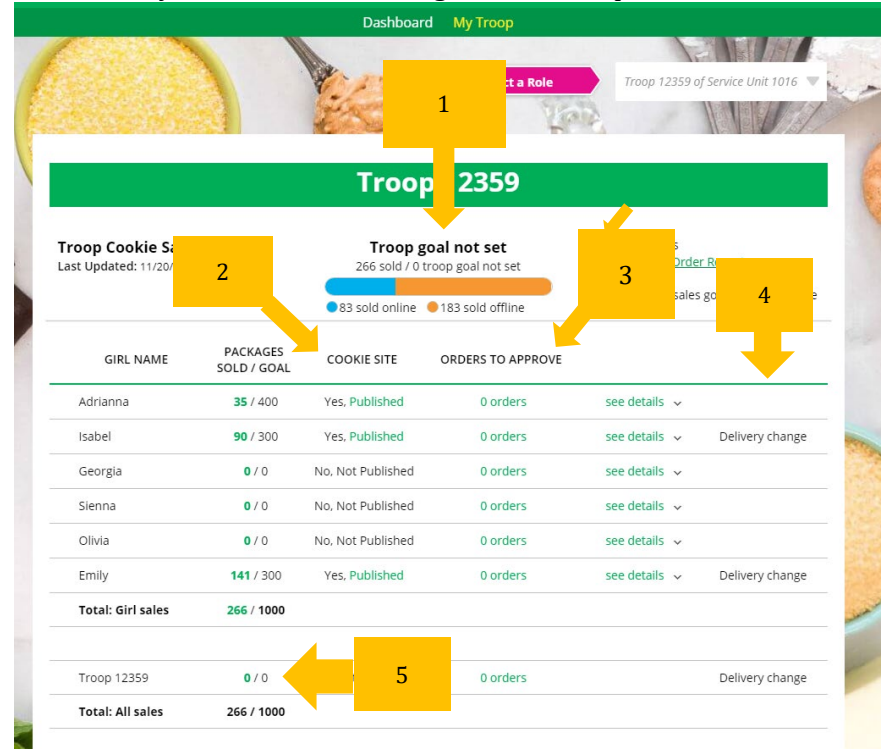

1. Troop Goal

This pulls the troop goal set in the baker software and measures the troop's progress towards that goal. If the goal has not been set yet, it shows total troop's sales to date.

2. Cookie Site

If the Girl Scout's site is published, click on the link to be taken to their customer facing site.

- 3. Orders to Approve This will indicate if the family has any orders that need approving.
- 4. See Details/Delivery Change

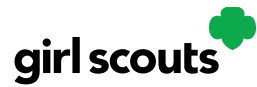

Clicking "See Details" will bring up details on the girl, her orders, her email marketing to customers and if her parent has turned off delivery or any varieties.5. If your troop link has been published you will see what the goal is for the Troop

| GIRL NAME                                                     | PACKA<br>SOLD / | AGES<br>GOAL                       | COOKIE SITE                               | ORDERS TO APPROVE                                                           |     |                |      |                       |     |
|---------------------------------------------------------------|-----------------|------------------------------------|-------------------------------------------|-----------------------------------------------------------------------------|-----|----------------|------|-----------------------|-----|
| Adrianna                                                      | 35 /            | 400                                | Yes, Published                            | 0 orders                                                                    | see | details        | ~    |                       |     |
| Isabel                                                        | 90 /            | 300                                | Yes, Published                            | 0 orders                                                                    | see | details        | ^    | Delivery chang        | ge  |
| COOKIES SOLD<br>Online: 23<br>Offline: 67<br>Total: <b>90</b> |                 | PARENT /<br>Jessica G<br>dctest51: | r GUARDIAN<br>arcia<br>2-1@girlscouts.org | DELIVERY SETTINGS<br>Girl Scout delivery: Inactive<br>Cookie varieties: Off |     | CUSTC<br>Marke | MER: | S EMAILED<br>mails: 0 | [X] |

##### "girl", you can click the link to go to the troop site and you can see any sales that have come in for the troop link.

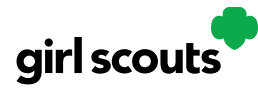

#### **My Troop Orders**

For details on the delivered orders section, view the Digital Cookie Guide for Families as the functionality works just like a Girl Scout site link.

For details on the pickup orders section, view the Troop Pick Up orders section in this guide.

#### **Troop Cheers**

Troop Volunteers can send the Girl Scouts in their troop cheers the same way the troop members can send them to each other. The difference is that girls can't cheer back to volunteers. For more details on how Cheers work, see the Cheers section of this guide.

#### **Virtual Booths**

This is your Pick Up Order section. For details on this, please view the Troop Pick Up Orders section of this guide.

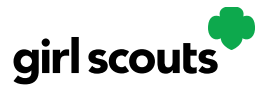

#### Troop Ship Only Link (for the National Cookie Finder)

**Step 1:** The first time a leader or cookie volunteer for the troop logs in to their volunteer role in Digital Cookie, they will see a place to begin the process to have a troop virtual booth link. Setting up the Troop Ship Only link will include the Troop in the rotation of Troops in their zip code for customers searching for cookies for shipment directly to their homes. To begin, click the "Start" button.

|                                                                                                    | Stats last updated 7/28/23 8:45                                                                                                    |
|----------------------------------------------------------------------------------------------------|----------------------------------------------------------------------------------------------------|
| New! Troop Cookie Site                                                                                                    | Pending Virtual Booth Orders                                                                                                    |
| A troop cookie site can increase sales. To begin, the troop ip code and stel lead must be entered first. Learn more <b>Start</b> | Delivery orders pending approval: 0 orders<br>Delivery orders pending delivery: 0 orders<br>Pickup orders pending approval: 0 orders<br>Pickup orders pending pick-up: 0 orders |
|                                                                                                    | Delivery orders pending approval: 0 orders<br>Delivery orders pending delivery: 0 orders                                                                                        |

**Step 2**: You will be asked to enter a zip code for your troop. Enter one that is representative of the majority of the Girl Scouts in your troop.

You will also select a name from the drop down of one of the volunteers from the troop to serve in the role of "Troop site lead". The Troop site lead will be responsible for working with the Girl Scouts in the troop to set up the Troop site and approving orders.

| New! Troop Cookie Site                                                                                                    |                                                                                                    |
|----------------------------------------------------------------------------------------------------|----------------------------------------------------------------------------------------------------|
| A troop cookie site can increase sales. To begin, the troop zip code and site lead must be entered first. Learn more Edit Details Troop's zip code * required The zip code is used in the Cookie Booth locator. Troop site lead * Select a name | Edit Details Troop's zip code * 99504 required The zip code is used in the Cookie Booth locator. Troop site lead * Jennifer Campbell This person sets up the troop cookie site. |
| This person sets up the troop cookie site. Cancel Save                                                                                                    | Cancel Save                                                                                                    |

The Troop Shipped Only link is now available if you need a shipped/donated only link. You can find this beneath the Troop Cookie Link and if you click on it, you will see the full URL and QR code for this link.

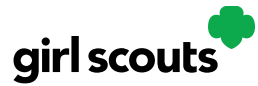

| Our Tro                      | oop's Virtual Booth: Open for Business                                   |
|------------------------------|--------------------------------------------------------------------------|
| Status: Publis               | hed Learn more                                                           |
| Troop Virtual<br>Booth Link: | https://DigitalCookie.GirlScouts.org/sc (i)<br>out/troop12359-512?fpkp=1 |
|                              | Copy Link View QR Code                                                   |
| Troop Shipped<br>Only Link:  | https://DigitalCookie.GirlScouts.org/sc (j)<br>out/troop12359-512        |
|                              | Copy Link View QR Code                                                   |
|                              | Hide                                                                     |

You can use the URL or QR code in marketing materials to promote shipped only sales in locations where the Troop may not be able to set up a traditional cookie booth. This link will only allow customers to purchase Shipped and Donated orders. This link will be sent to the National Girl Scout Cookie Finder beginning National Girl Scout Cookie Weekend. All purchases on either of your links will appear in your troop records in Smart Cookies. You will distribute these sales to participating Girl Scouts in Smart Cookies.

#### **Mobile App**

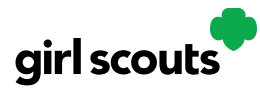

Girl Scouts and troop volunteers can use the Digital Cookie Mobile App to process and review orders placed through the Girl Scout's individual site as well as the troop site.

Users will start by downloading the Digital Cookie Mobile App from the iTunes or Google Play store. The app is free and can be found by searching for "Digital Cookie Mobile app." Users should download a new version of the app every year.

| girl scouts                                                                                                    |
|----------------------------------------------------------------------------------------------------|
| Log In                                                                                                    |
| youremail@domain.com                                                                                                    |
| password                                                                                                    |
| Keep me logged in for 12 hrs                                                                                                    |
| Forgot my password Set up your account                                                                                                    |
|                                                                                                    |
| Privacy Terms and Conditions Help<br>© 2016-2023 Girl Scouts of the United States of America.<br>A 501(c)(3) Organization. All rights reserved. |
|                                                                                                    |

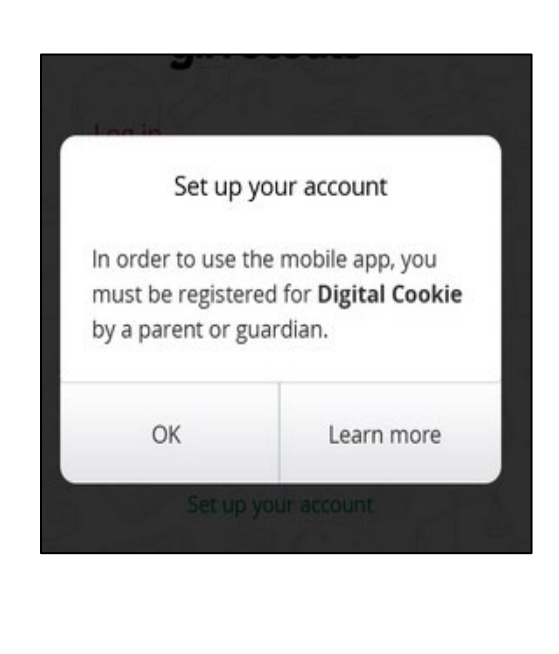

The same email and password used to access Digital Cookie is the same to log into the mobile app.

Note: The app will only work if the Girl Scout/Troop's Digital Cookie website is set up and published, and the council mobile app access date has started.

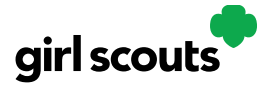

Once a user is logged into the app they see the different accounts available. The user will select which account they want to use. The <u>Girl Scout view</u> is used to take sales on behalf of a specific Girl Scout. The <u>Troop view</u> is used to take sales on behalf of the troop and not an individual, for example at a troop booth.

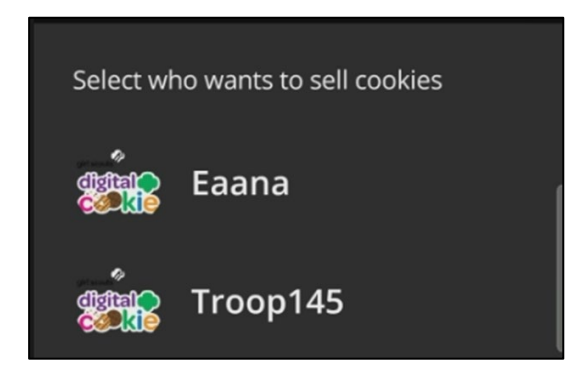

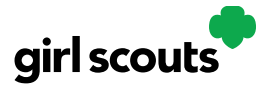

#### Logged in as Girl Scout

From the home page, the user can select "New Cookie Order", "Visit My Site," "Email My Site," or "All Orders."

| Girl Scout<br>October 11, 20 | Digital Cookie                           |
|------------------------------|------------------------------------------|
| digital●<br>č <b>⊗®kie</b>   | lello, Samantha!<br>Switch Profile       |
| 4                            | 36 packages to go!<br>Sold: 14 Goal: 450 |
| • 14 So<br>Last              | Id online O Sold offline                 |
| + N                          | New Cookie Order                         |
| Visit My                     | Site Email My Site                       |
|                              | All Orders                               |
| COOKIES III                  | MOST RECENT                              |
| Approve f                    | or Delivery 0 Total 📏                    |

**Email My Site** is used to send their cookie link to a potential customer who doesn't want to continue the transaction at the immediate time. The Girl Scout will ask for the customer's contact information, enter it in the app, and send the email.

| EMAIL MY SITE                                                                                                    |                                        |
|----------------------------------------------------------------------------------------------------|----------------------------------------|
| ASK YOUR COSTUMER:                                                                                                    |                                        |
| Can I email you a link to my Digital<br>Cookie site right now? That way, you<br>can order any time during the Girl Scout<br>Cookie season. | Your Digital Cookie site has been sent |
| First Name                                                                                                    | successfully to:                       |
|                                                                                                    | dctest512-10@girlscouts.org            |
| Last Name                                                                                                    |                                        |
|                                                                                                    | DONE                                   |
| Email                                                                                                    |                                        |
| See our privacy statement                                                                                                    |                                        |
|                                                                                                    |                                        |

The customer will receive an email to purchase cookies.

Digital Cookie 2024: Service Unit Access Distributed by GSUSA – 10/12/2023 © 2023 Girl Scouts of the United States of America. All Rights Reserved.

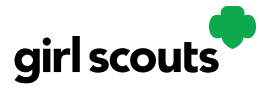

**Visit My Site** is used to see the Girl Scouts QR code. Girl Scouts can then show the customer their phone for the customer to scan the QR code which will take them directly to the Girl Scout's site to make a purchase.

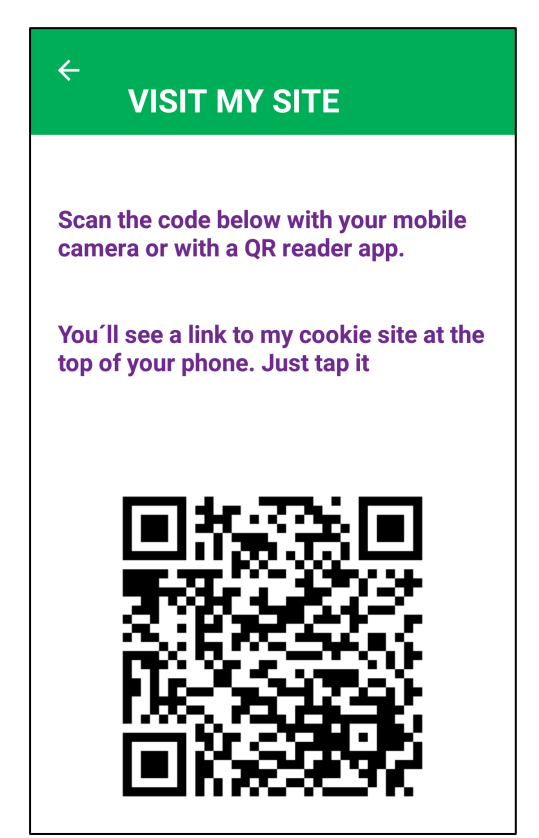

**New Cookie Order** is used to take cookie orders directly through the app.

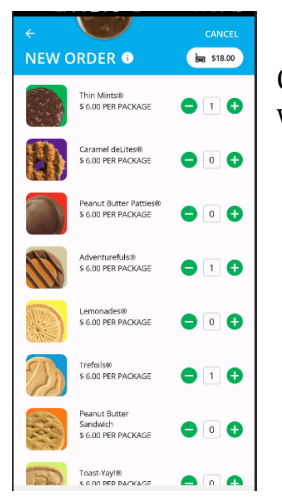

Once the correct number of cookies have been selected the Girl Scout will click the "CHECKOUT" button.

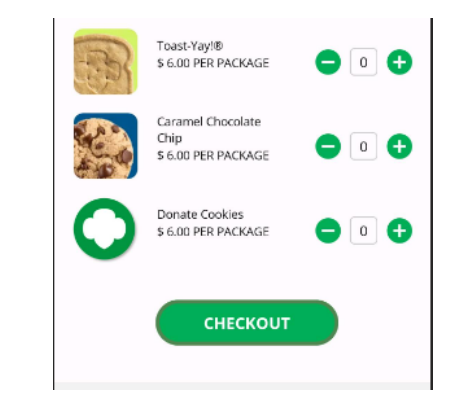

Digital Cookie 2024: Service Unit Access Distributed by GSUSA – 10/12/2023 © 2023 Girl Scouts of the United States of America. All Rights Reserved.

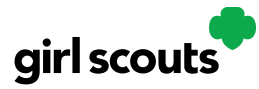

**Step 2:** Select how the customer would like to receive their cookies. After marking the selection, click continue.

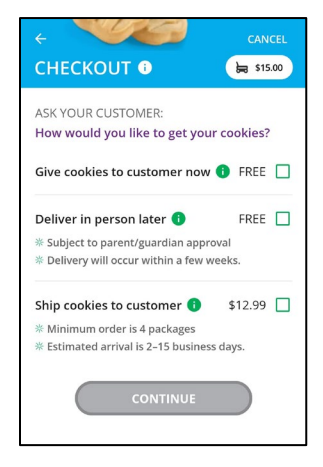

If deliver in person later is selected, the Girl Scout will need to ask the customer what they would like to do if their order can't be approved by the parent within five days, the same as all delivery customers are asked at checkout.

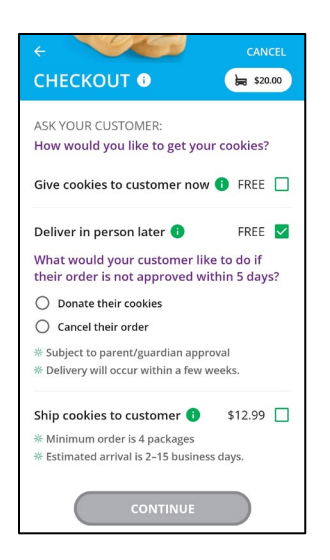

Once the selection is made, she can continue with the checkout process.

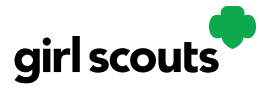

Step 3: Review order and enter customer information and payment details.

| ← CANCEL                                                                 |
|--------------------------------------------------------------------------|
| CHECKOUT i ⊨ \$15.00                                                     |
| First                                                                    |
| Last                                                                     |
| Phone                                                                    |
| Are you sending the Cookies in "care of" another person or to a company? |
| Address 1                                                                |
| Address 2 (Optional)                                                     |
| City                                                                     |
| State                                                                    |
| REVIEW ORDER                                                             |

For in hand orders (give cookies to customer now), an address is not required, only the customer's name, email address, and billing Zip Code.

After completing the required info, click review or place order depending on the order type.

Once the order is placed, the Girl Scout will receive an order confirmation screen.

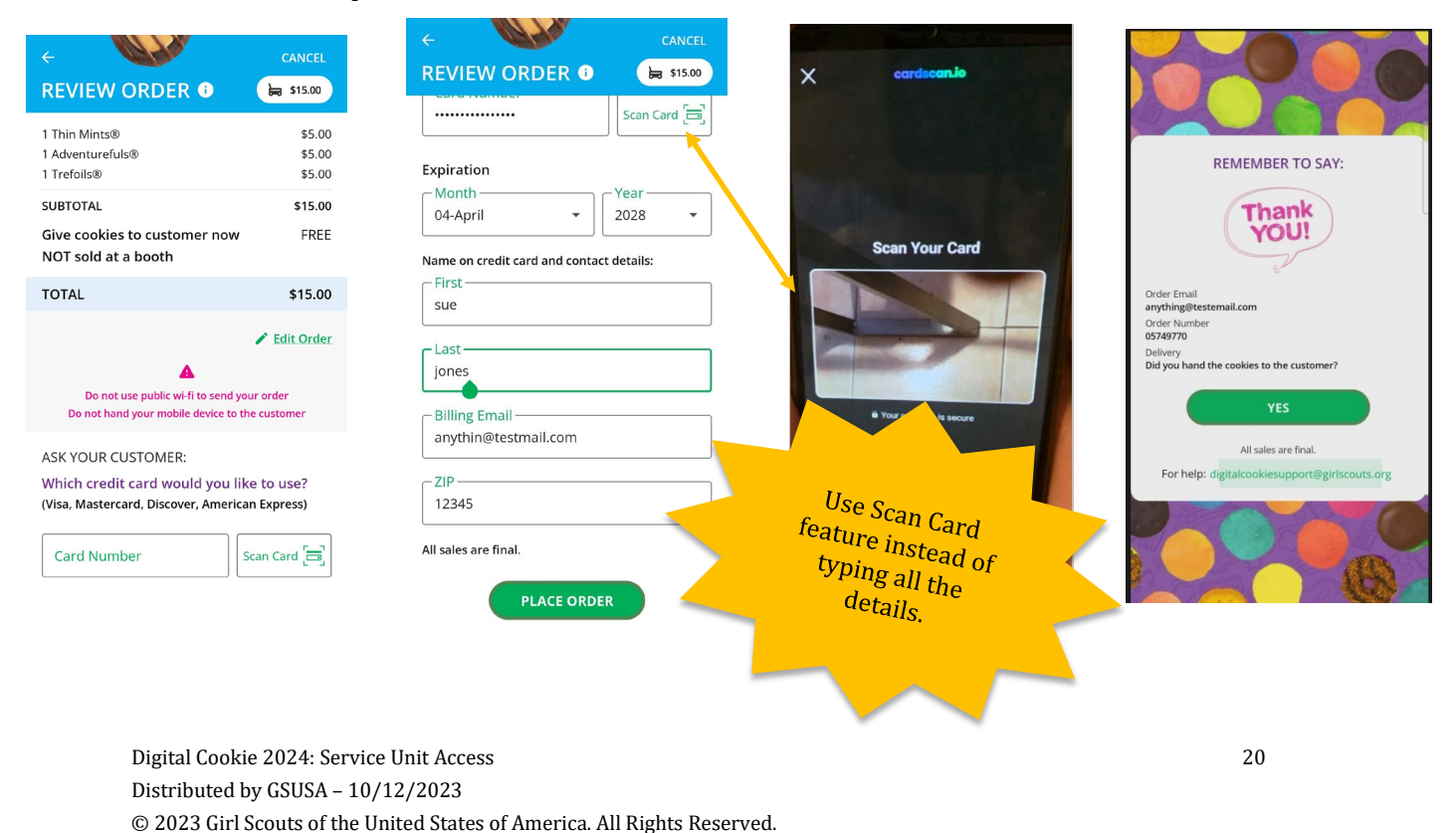

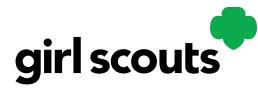

All Orders is used to view all the orders visible by delivery method.

Step 1: Click the green arrow to view all orders under that specific delivery method.

**Step 2:** See order details. Click the green arrow next to the order, the details will appear. Users can then review the order, see the status and depending on the type of order and status the user can approve/decline the order or mark it as delivered.

| All Orders                                                                                                 |         |   |
|----------------------------------------------------------------------------------------------------|---------|---|
| MOST RECENT                                                                                                |         |   |
| Cookies in Hand                                                                                            | 0 Total | > |
| Approve for Delivery                                                                                       | 1 Total | > |
| 10/13/23 Packages: 10<br>Deliver to: <b>Trefoil Love</b><br>1231 Upas St<br>San Diego, CA 92103-5127       |         |   |
| Orders to Deliver                                                                                          | 3 Total | > |
| 10/03/23 Packages: 3<br>Deliver to: <b>Jayme Lawfer</b><br>1055 Alder Ln<br>Woodburn, OR 97071-2004        |         |   |
| 10/03/23 Packages: 4<br>Deliver to: <b>Jessica Lange</b><br>238 E Marine Corps Dr<br>Dededo, GU 96929-5935 |         |   |
|                                                                                                    | 0 Total | > |
| Orders Delivered                                                                                           |         |   |

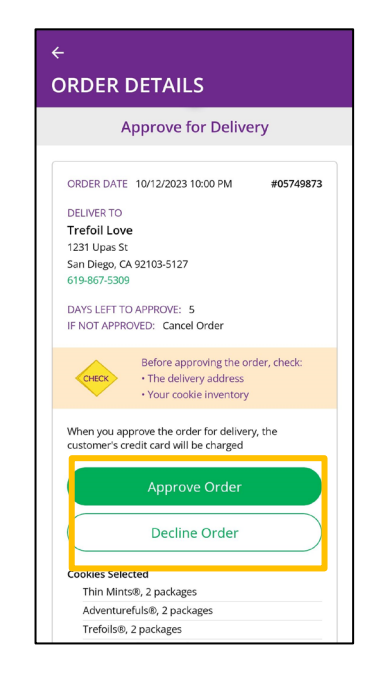

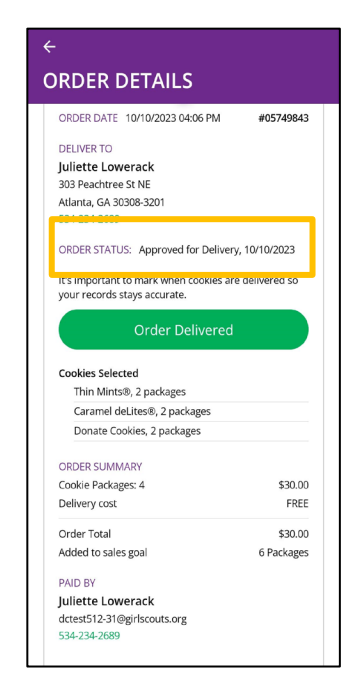

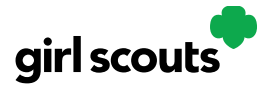

#### Logged in as Troop

When users are logged in as the troop, they will see the same dashboard as if they were a Girl Scout and have the same choices "New Cookie Order", "Visit My Site," "Email My Site," or "All Orders." Many of the steps taken as a Girl Scout are the same as a troop. This section will focus on the different functionality.

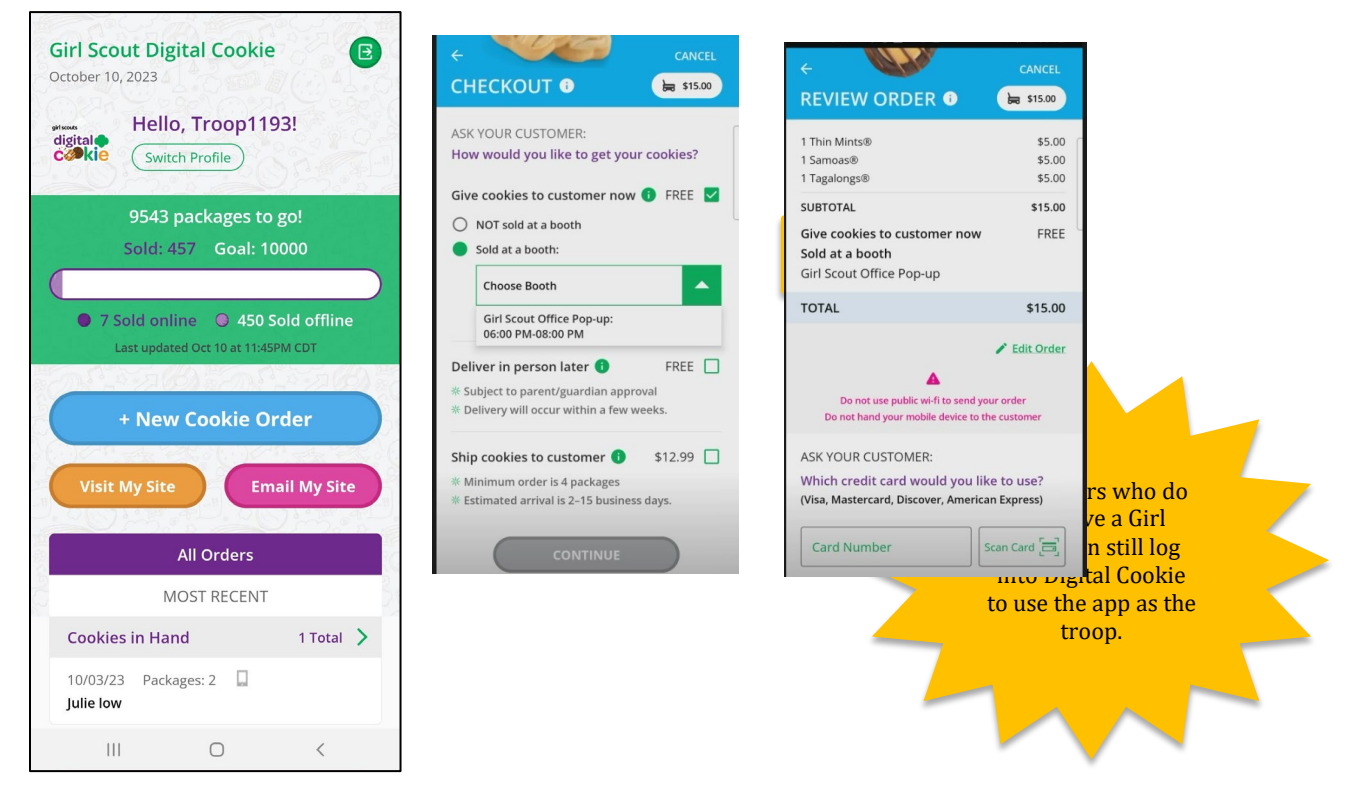

**New Cookie Order:** When processing a new order, during the checkout steps, if the selection "Give cookies to customer now" is selected the user will see additional options. Once a user has selected "Sold at a booth" they will select that specific booth. When reviewing the order users can see which booth was selected.

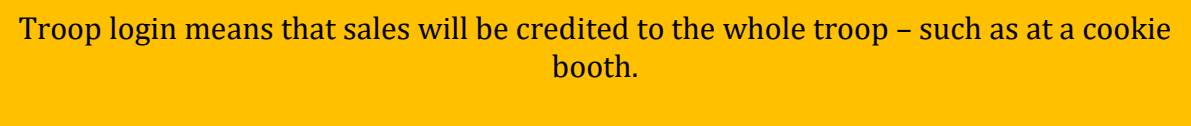

All cookie booth credit card payments will go through the Troop Login in the Mobile App. Booths will not display in the Girl Scout Login.

**Approving orders:** all users when logged in as the troop will be able to view, approve/decline orders the same way Girl Scouts can above. Troop volunteers should discuss with family members how they want the troop orders to be handled prior to using the app.

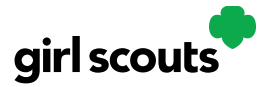

#### **Troop Refunding Orders**

As a troop volunteer you will have the ability to refund in-person delivery, pickup and donation orders to customers.

Step 1: Start by navigating to the "Orders" tab on your troop dashboard.

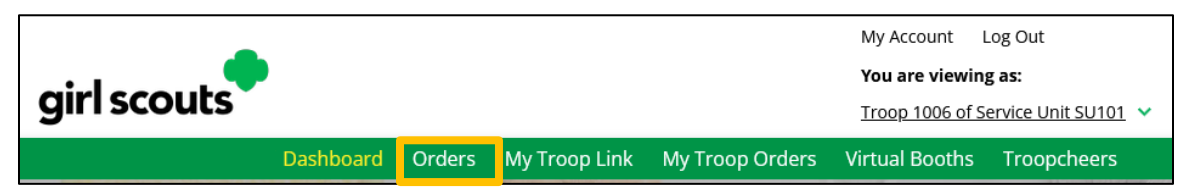

**Step 2:** On the Order tab you can look up orders a few different ways. Select one of the lookup options, selecting more than one can cause the results to not appear properly. The recommended lookup options are:

- Customer Order #
- Customer Email address
- Parent Email Address
- Girl Name (first and last)
- Customer Name (first and last, min 2 letters)

| Quarters #        |                     |            |      |                 | Giri/Parent |              | Jrganization       |
|-------------------|---------------------|------------|------|-----------------|-------------|--------------|--------------------|
| Order #           |                     | First Name | ros  | Girl First Name |             | Council Name | Colorado           |
| Date Range        | to                  | Last Name  | ruiz | Girl Last Name  |             | Council Code | 512                |
| Order Status C    | hoose an option 🛛 🔻 | Phone      |      | GSUSA ID        |             | SU Name      | UAT 16#87995009480 |
| Payment<br>Status | hoose an option 🛛 🔻 | Email      |      | Site URL        |             | SU ID        | 1016               |
|                   |                     |            |      | Parent Email    |             | Troop #      | 12359              |

When you click "search" the results will come up if any match

|                             |           |              |               | Se      | arch         |                  |             |       |              |               |     |
|-----------------------------|-----------|--------------|---------------|---------|--------------|------------------|-------------|-------|--------------|---------------|-----|
|                             |           |              |               |         |              |                  |             |       |              | Export to Exc | el: |
| Order Date                  | 🔻 Order # | Order Type 🌲 | Customer Name | Total 🔶 | Order Status | Payment Status   | 🌲 Girl Name | ¢     | Council Name | e 🔶 Troop #   | ¢.  |
| 11/3/2021 10:34 PM CDT      | 05119734  | Pick Up      | Rosario Ruiz  | \$16.00 | Processing   | Payment Captured | Troop12359  | Site  | Colorado     | 12359         |     |
| Showing 1 to 1 of 1 entries |           |              |               |         |              |                  |             | First | Previous 1   | Next Las      | t   |

Click on the green order # to bring up the order details to begin processing a refund.

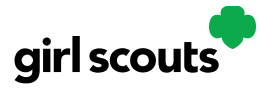

**Step 3:** The Order details page include all order information including customer details. At the top, next to payment status will be a Refund button.

|                 |                        |                  | Orders                            |     |                  |                                |  |
|-----------------|------------------------|------------------|-----------------------------------|-----|------------------|--------------------------------|--|
| << search       |                        |                  |                                   |     |                  |                                |  |
| Order Details   |                        |                  |                                   |     | Customer Details |                                |  |
| Order Number:   | 05119734               | Payment Status:  | Payment Captured Refund           | Or  | der Paid By:     | Rosario Ruiz                   |  |
| Order Date:     | 11/3/2021 10:34 PM CDT | Delivery Status: | Not Picked up                     | Em  | nail:            | dctest512-82@girlscouts.org    |  |
| Order Type:     | Pick Up                | Baker Status:    | Order Sent - 11/4/2021 12:30 AM C | Bil | ling Phone:      | 792-057-2097                   |  |
| Order Status    | Processing             | DT<br>IO Status  | Removed - 11/4/2021 12:30 AM CDT  | Bil | ling Address:    | Rosario Ruiz<br>1602 Kepner Dr |  |
| If Not Approved | Cancel Order           |                  |                                   |     |                  | Anchorago Alacka 00E04 2428    |  |

Clicking the Refund button will bring up another screen and you need to click Full Refund to continue with refund.

|                               | Refund                                 | Order |                       |                         |
|-------------------------------|----------------------------------------|-------|-----------------------|-------------------------|
| lease select one of the optic | ons below to refund this cookie order: |       |                       |                         |
| Full Refund                   |                                        |       |                       |                         |
|                               |                                        |       |                       | Current Order Total: \$ |
| efund Reason:                 | Choose an option 🔍                     |       |                       | Amount Canceled: - \$   |
| esponsible Party:             | Choose an option                       |       |                       | New Order Total:        |
| latan                         | Council General                        |       |                       |                         |
| otes.                         | In Person Order Issues                 |       |                       |                         |
|                               |                                        |       |                       |                         |
|                               |                                        | 14.   |                       |                         |
|                               | *Required                              |       |                       |                         |
|                               |                                        |       | Continue with refund? | Vor                     |

You will select an option for refund reason. In general, you will choose "In person delivery issues." Then add information to the notes section so that if anyone looked at this order in the future they would know why the refund was made.

Once all the information has been completed, click Yes to continue with the refund. At that point, the automated process to refund the consumer will execute. Depending on the customer's bank, it can take a few weeks until their bank will show the refund on their account.

To verify the refund went through, you can scroll to the bottom of their order details and see "refund\_follow\_on" in the "Payment Transactions" section and see the date the system processed it.

| Туре             | ID           | Status     | Amount  | Date                 |
|------------------|--------------|------------|---------|----------------------|
| AUTHORIZATION    | B80P0EC746E4 | SUCCESFULL | \$16.00 | 11/3/21 10:34 PM CDT |
| CAPTURE          | B30P3B1E8585 | SUCCESFULL | \$16.00 | 11/4/21 12:24 AM CDT |
| REFUND_FOLLOW_ON | B40P0E8B7396 | SUCCESFULL | \$16.00 | 11/4/21 12:42 AM CDT |

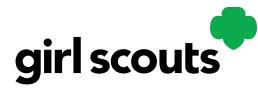

#### **Troop Virtual Booth Links**

When you set up your Troop Virtual Booth site, there are two links you can use: Virtual Booth link and the Troop Ship Only link.

#### Setting up your Troop Virtual Booth Site

**Step 1:** The first time a leader or cookie volunteer for the troop logs in to their volunteer role in Digital Cookie, they will see a place to begin the process to have a troop virtual booth link.

To begin, click the "Start" button.

| Troop 4187 Digita                                     | l Cookie <sup>®</sup> Platform                                                           |
|-------------------------------------------------------|------------------------------------------------------------------------------------------|
|                                                       | Stats last updated 7/28/23 8:45 PM                                                       |
| New! Troop Cookie Site                                | Pending Virtual Booth Orders                                                             |
| A troop cookie site can increase sales. To begin, the | Delivery orders pending approval: 0 orders<br>Delivery orders pending delivery: 0 orders |
| first. Learn more                                     | Pickup orders pending approval: 0 orders<br>Pickup orders pending pick-up: 0 orders      |
| Start                                                 | 🮯 Girl Orders                                                                            |
|                                                       | Delivery orders pending approval: 0 orders<br>Delivery orders pending delivery: 0 orders |
|                                                       | Girls with a cookie delivery change: 1 girl                                              |

**Step 2**: You will be asked to enter a zip code for your troop. Enter one that is representative of the majority of the Girl Scouts in your troop

You will also select a name from the drop down of one of the volunteers from the troop to serve in the role of "Troop site lead". The Troop site lead will be responsible for working with the Girl Scouts in the troop to set up the Troop site and approving orders.

| New! Troop Cookie Site                                                                                                    |                                                                                                  | _ |
|----------------------------------------------------------------------------------------------------|--------------------------------------------------------------------------------------------------|---|
| A troop cookie site can increase sales. To begin, the<br>troop zip code and site lead must be entered<br>first. Learn more<br>Edit Details<br>Troop's zip code * required | Edit Details Troop's zip code * 99504 required The zip code is used in the Cookie Booth locator. |   |
| The zip code is used in the Cookie Booth locator.                                                                                                    | Troop site lead * Jennifer Campbell                                                              |   |
| Troop site lead * Select a name  This person sets up the troop cookie site. Cancel Save                                                                                   | This person sets up the troop cookie site.                                                       |   |

Once the first volunteer for the troop has made those selections, everyone will see the selections that have been made and can change them if needed.

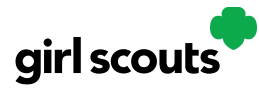

**Step 3:** If you assigned yourself to be the troop site lead, your dashboard will be updated with a Set up your site button. If you have assigned another troop cookie volunteer to be the troop site lead, the next time they log into Digital Cookie they will see the new role in their role selector drop down.

To begin setting up the troop site, click set up your site.

|                                               | Stats last updated 7/28/23 8:30 PM CDT                                                   |                        |                                                      |
|-----------------------------------------------|------------------------------------------------------------------------------------------|------------------------|------------------------------------------------------|
| (ADDED) My Cookie Site: Set up your site      | Pending Virtual Booth Orders                                                             | Select the             | e role you would like to view                        |
| Set up your site                              | Delivery orders pending approval: 0 orders<br>Delivery orders pending delivery: 0 orders |                        |                                                      |
| Froop Virtual Booth Link: Not Published       | Pickup orders pending approval: 0 orders                                                 |                        | Role                                                 |
| Details: 7in: 97213 Lead: eeset eirzrer Erlit | Pickup orders pending pick-up: 0 orders                                                  |                        | Parent of Anon 4. Troop 3300                         |
|                                               | 📀 Girl Orders                                                                            | When logged in, switch | Parent of tLhiii a. Troop 3300 role" drop down menu. |
|                                               | Delivery orders pending approval: 0 orders<br>Delivery orders pending delivery: 0 orders |                        | Troop 3300 of Service Unit 601                       |
|                                               | Girls with a cookie delivery change: None                                                |                        |                                                      |
|                                               |                                                                                          |                        |                                                      |

|                                              | (          | iirl Acco |
|----------------------------------------------|------------|-----------|
| Troop12359 Site                              |            |           |
| Preferred First Name:*<br>or use a nickname) | Troop12359 |           |
|                                              | Cancel     | Save      |

<u>It is important to leave the Preferred First Name as it appears so it's clear this is your Troop</u> <u>Site</u>. If there is an issue with the troop number, please contact River Valleys to resolve before proceeding.

Once the site is published and the council's sale is live, the troop will have two links to use if they wish for the cookie season.

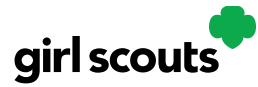

#### **Troop Virtual Booth Link**

From your Troop Dashboard, you will see two links available for your troop. The top link is your Troop Virtual Booth Link.

|                                                                                                    | Stats last updated 10/4/22 3:02 PM CI                                                                                                    |
|----------------------------------------------------------------------------------------------------|----------------------------------------------------------------------------------------------------|
| Our Troop's Virtual Booth: Open for Business                                                                                                    | Pending Virtual Booth Orders                                                                                                    |
| Status: Published Learn more Troop Virtual https://DigitalCookie.GirlScouts.org/sc () Booth Link: out/troop12359-512?fpkp=1 Copy Link View QR Code | Delivery orders pending approval: 0 orders<br>Delivery orders pending delivery: 2 orders<br>Pickup orders pending approval: 0 orders<br>Pickup orders pending pick-up: 2 orders |
| Click to view Troop's Ship Only Link                                                                                                    | Girl Orders                                                                                                    |

This link will function the same as any Girl Scout's link with Shipping, Donation, Delivery and In Hand (on the app). You can turn delivery off for the troop link the same way a caregiver can turn delivery off for their Girl Scout. The Virtual Booth link is available to copy and share and even has a QR code that can be used on marketing materials. It is important to approve any orders for local delivery or pick up orders within five days or the orders will be cancelled.

#### **Troop Ship Only Link**

The Troop Shipped Only link is available if you need a shipped/donated only link. You can find this beneath the Troop Cookie Link and if you click on it, you will see the full URL and QR code for this link.

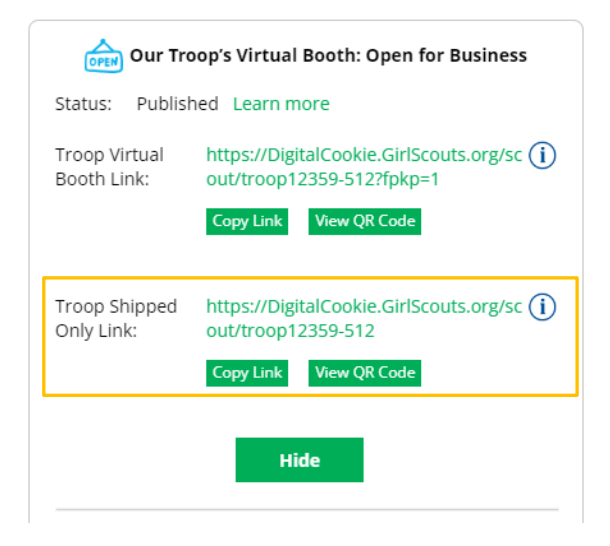

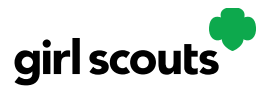

#### **Troop Booth Pickup Orders**

The ability for customers to purchase from your troop can happen at a booth, or virtually using Digital Cookie. One great feature your troop can offer customers is the option to prepay for an order for pickup at a cookie booth your troop has scheduled. To activate that for your troop customers, there are just a few steps to set up that option using the cookie booths you have signed up for.

**Step 1:** Start by navigating to the "Virtual Booths" tab on your troop dashboard.

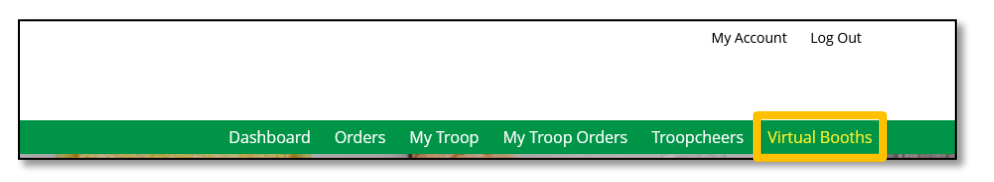

Select an existing cookie booth from your list by clicking on "Add Pick-Up Option"

|                                     | Booth                               | Pick Up                            |                     |
|-------------------------------------|-------------------------------------|------------------------------------|---------------------|
| ive customers an option to pick up  | cookies at a booth.                 |                                    | Virtual Booth He    |
| Add pickup to an existi             | ng booth                            |                                    |                     |
| elect from your troop's cookie boot | and a start and end date for ru     | stomers to see the nickun ontion   |                     |
| Available Booths                    | is, and a start and end date for ca | stomers to see the plottep option. |                     |
| Cost Inc.                           | Chour                               |                                    |                     |
| Name                                | 6 Itoms                             |                                    |                     |
|                                     |                                     |                                    |                     |
|                                     |                                     |                                    |                     |
| 2 Phy Booth 80219 6                 |                                     | 2 Phy. Booth 80219 6               |                     |
| 9999 S Wolff St                     | 08/22/2022                          | 9999 S Wolff St                    | 12/31/202           |
| Denver CO, 80219                    | 08:00 AM - 04:30 PM                 | Denver CO, 80219                   | 08:00 AM - 04:30 PM |
|                                     |                                     | Already                            | <u>added</u>        |
| 2.5 Phy. Booth 80219.6              |                                     | 2.5 Phy. Booth 80219.6             |                     |
| 9999 S Wolff St                     | 08/22/2022                          | 9999 S Wolff St                    | 12/31/2022          |
| Denver CO, 80219                    | 08:00 AM - 04:30 PM                 | Denver CO, 80219                   | 08:00 AM - 04:30 PM |
| Add pick up                         | option                              | Add pick                           | up option           |
| 3 Phy. Booth 80219                  |                                     | 4 Phy. Booth 80219                 |                     |
| 9999 S Wolff St                     | 08/31/2022                          | 9999 S Wolff St                    | 09/01/202           |
|                                     | 05:00 PM - 06:30 PM                 | Denver CO. 80219                   | 10:00 AM - 11:30 AN |
| Denver CO, 80219                    | 03.001101-00.301101                 |                                    |                     |

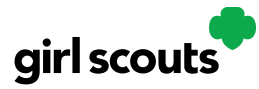

**Step 2:** Once you have selected a booth to add a pickup option for customers to, you will need to enter a few details about when the customer will see that pickup location as an option.

|                                                                                                    | Add pick up to the booth                                                                                                    |            |
|----------------------------------------------------------------------------------------------------|----------------------------------------------------------------------------------------------------|------------|
|                                                                                                    | 2.5 Phy. Booth 80219_6<br>9999 S Wolff St                                                                                                    |            |
|                                                                                                    | 12/31/2022<br>08:00 AM - 04:30 PM                                                                                                    |            |
|                                                                                                    |                                                                                                    |            |
| et the start and end dat<br>option in your Troop Coo<br>ime to approve and gat                                               | tes to determine when customers will see this pick up location as<br>kile Link checkout. Consider an ending date that will give you eno<br>ner all orders for pick up for this booth. | an<br>ough |
| iet the start and end dat<br>option in your Troop Coo<br>ime to approve and gath<br>Grocery Store<br>10/05/2022              | tes to determine when customers will see this pick up location as<br>kie Link checkout. Consider an ending date that will give you eno<br>ner all orders for pick up for this booth.  | an<br>ough |
| iet the start and end dat<br>option in your Troop Coo<br>ime to approve and gat<br>Grocery Store<br>10/05/2022<br>12 : 00 AM | tes to determine when customers will see this pick up location as<br>kike Link checkout. Consider an ending date that will give you eno<br>ner all orders for pick up for this booth. | an<br>ough |

**NOTE!** Consider ending that option 12-24 hours before the booth sale will begin so you have time to review and approve all orders. If you have concerns about inventory for pickup orders, consider ending the option even earlier so you can secure the necessary product for the orders.

**Step 3:** If you need to edit or delete your pickup locations, you can view your list of pickup locations and edit or delete them.

| Available Booths                                            |                                                |                                                 |                                                |
|-------------------------------------------------------------|------------------------------------------------|-------------------------------------------------|------------------------------------------------|
| Sort by:<br>Name                                            | Show 6 Items                                   |                                                 |                                                |
|                                                             |                                                |                                                 |                                                |
| Grocery Store                                               |                                                | Pharmacy                                        |                                                |
| Grocery Store<br>9999 S Wolff St                            | 10/05/2022 - 12/29/2022                        | Pharmacy<br>9999 S Wolff St                     | 10/05/2022 - 12/29/2022                        |
| <b>Grocery Store</b><br>9999 S Wolff St<br>Denver CO, 80219 | 10/05/2022 - 12/29/2022<br>12:00 AM - 12:00 AM | Pharmacy<br>9999 S Wolff St<br>Denver CO, 80219 | 10/05/2022 - 12/29/2022<br>12:00 AM - 12:00 AM |

**Important!** If you cancel a booth in Smart Cookies, you must delete the booth from here so customers can no longer select it as a pick-up option. Check your orders tab for any orders that were scheduled to be picked up and make alternate arrangements or cancel and refund them

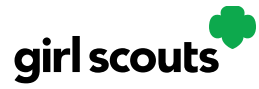

#### **Customer View**

When the customer gets your troop link and wishes to make a pickup order, here is what it will look like for them.

**Step 1:** They select "I'll pick up the cookies" as an option at checkout.

| • | CHOOSE YOUR DELIVERY METHOD<br>Delivery methods cannot be combined.                                                                                            |            |
|---|----------------------------------------------------------------------------------------------------|------------|
|   | Ship the cookies<br>* 4 package minimum. <u>See details</u>                                                                                                    | <b>G</b> • |
|   | Have Girl Scout Troop12359 deliver the cookies<br>* Have your order delivered for free. See details                                                            | e          |
|   | I'll pick up the cookies         ※ Select a local place, date and time to pickup your order.         ★ This method might be affected by COVID-19 restrictions. | <b>5</b>   |

**Step 2:** They will be asked for a zip code and see your booths with pick up options closest to that zip code. They will select with booth location and date/time they want to pick up those cookies.

| Pick Up Y<br>Find a location where this troop will have your ord                                                              | der ready to pickup on the date and time indicated.                                                                  |
|----------------------------------------------------------------------------------------------------|----------------------------------------------------------------------------------------------------|
| ZIP Code: 80226                                                                                                    | Sort By: Distance                                                                                                    |
| SEARCH<br>Test Booth 1<br>440 Wadsworth<br>Lakewood, CO 80226<br>1.37 Miles<br>Monday, November 15<br>1:00:00 AM - 1:00:00 AM | Test Booth 1<br>7455 W Colfax<br>lakewood, co 80214<br>2.06 Miles<br>Saturday, November 6<br>2:00:00 AM - 2:00:00 AM |
|                                                                                                    |                                                                                                    |

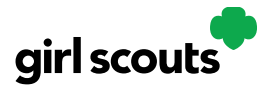

**Step 3:** The checkout screen will automatically populate the address as the pickup location.

Order Checkout

| • | PICK U | P INFO | RMATI | ON |
|---|--------|--------|-------|----|
|---|--------|--------|-------|----|

| 5/0 or Company Name (optional)<br>Test Booth 1 |                   |                |            |                   |
|------------------------------------------------|-------------------|----------------|------------|-------------------|
| Address 1<br>7455 W Colfax                     |                   |                |            |                   |
| Address 2 (optional)                           |                   |                |            |                   |
| <sub>lity</sub><br>Iakewood                    | State<br>Colorado |                | •          | Zip Code<br>80214 |
| Phone Number                                   |                   |                |            |                   |
| Billing Email                                  | (in ca            | ase we need to | reach you) |                   |
| Billing Email                                  | (in ca            | ise we need to | reach you) |                   |

Customers will receive an email letting them know their order needs to be approved and letting them know if it was approved or not after you review it. If it was approved, it will also remind them of when/where they are picking up their cookies.

#### Orders

As customers order cookies to be picked up at your cookie booth, those orders will need to be reviewed and approved within 5 days of the order being placed.

Step 1: To review the orders navigate to your "My Troop Orders."

|           |        |          |                 |             | My Account     | Log Out |
|-----------|--------|----------|-----------------|-------------|----------------|---------|
|           |        |          |                 |             |                |         |
|           |        |          |                 |             |                |         |
| Dashboard | Orders | My Troop | My Troop Orders | Troopcheers | Virtual Booths |         |

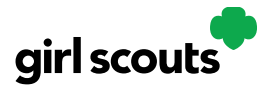

**Step 2:** Scroll down until you see the pickup orders section, below the delivery section.

| 4 Orders to<br>Click on a name | o Pickup     | the cookies were p | oickedup. (j)                                           |                |                           |
|--------------------------------|--------------|--------------------|---------------------------------------------------------|----------------|---------------------------|
| Select all                     | Order Picked | up Export Ord      | lers                                                    |                |                           |
|                                |              |                    |                                                         |                | Show 5 Items $\checkmark$ |
| Order #                        | Cookie Pkgs  | Deliver to         | Delivery Address                                        | Order Date     | Initial Order (           |
| 05119495                       | 6            | Jasmine garcia     | Chautauqua Mall, Lakewood, NY                           | 10/15/2021     |                           |
| 05119045                       | 8            | Leslie Thomas      | Chautauqua Mall, Lakewood, NY                           | 10/7/2021      |                           |
|                                |              |                    |                                                         |                | Show 5 Items 🗸            |
|                                | Order #      | Cookie Pkgs Pai    | d by Deliver to Delivery Addres                         | s Order Date   | Days left to Approve      |
|                                | ✔ 05119495   | 6 Jasmin           | e garcia Jasmine garcia Chautauqua Mall, l<br>ewood, NY | .ak 10/15/2021 | 5                         |

You can check the box in front of the customer order to approve or decline it. If you approve it, it will move into the "orders to pick up" section. In the orders to pick up you can click on any of the column headers to sort the orders. You can also check the boxes in front of the orders to select some or all the orders to export to get a list of orders to prepare for your booth sale,

When the customer has picked up their order, mark the order as "Order Picked Up" so that it will clear out of your list of orders that need attention.

#### **Troop Cheers**

**Step 1:** Troop volunteers can "Send a Cheer" from the button on your homepage or the "Cheers" tab.

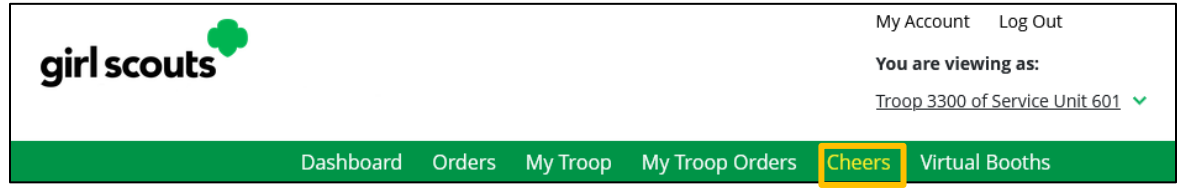

**Step 2:** In the Cheers tab, you can see the Girl Scouts in your troop. Select the "Pick a cheer to send" drop down next to the name of the Girl Scout you wish to cheer.

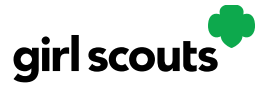

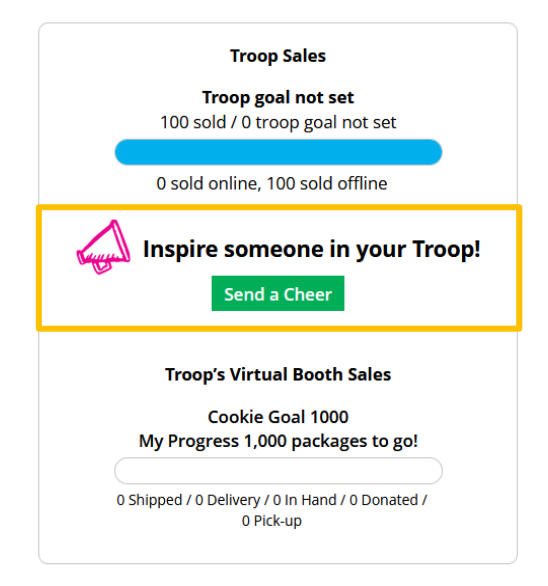

**Step 3:** Volunteers will see a choice of .gif images and short messages you can send. As you select the message and image you will see a preview of the cheer and then can click "Send this Cheer."

The Girl Scout will then be able to see the Cheer on her dashboard. Girl Scouts are unable to send a Cheer back to volunteers or customers.

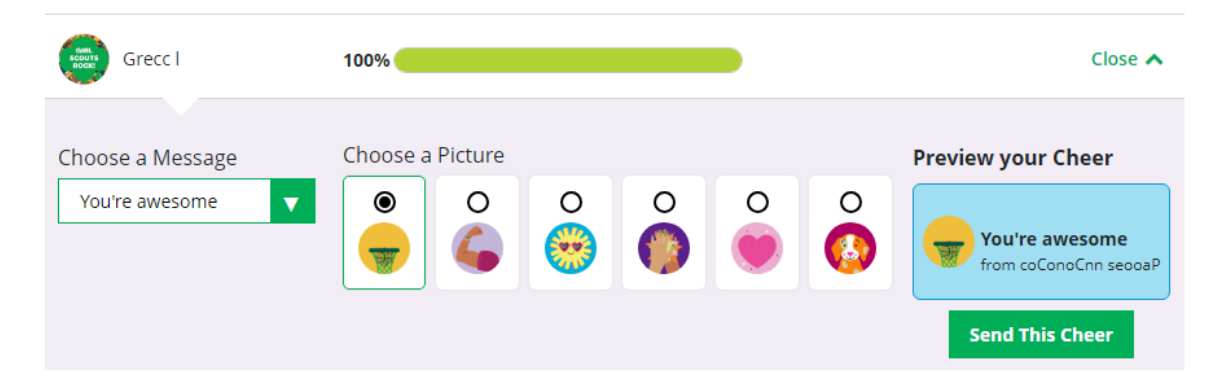

#### **Digital Cookie Help Center**

Need help to login? Click "Help" at the bottom of the page to go to the Help Center for FAQ's, tip sheets, and more:

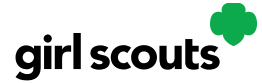

| - Prove                               |                                                                  | WORKING C                                 |
|---------------------------------------|------------------------------------------------------------------|-------------------------------------------|
|                                       | Log in to Digital Cookie                                         | 2                                         |
|                                       | Email                                                            |                                           |
|                                       |                                                                  | Real                                      |
|                                       | Password                                                         | A. C. C. C. C. C. C. C. C. C. C. C. C. C. |
|                                       |                                                                  |                                           |
|                                       | Login                                                            |                                           |
|                                       | Forgot password Need help to log in                              |                                           |
|                                       |                                                                  |                                           |
|                                       |                                                                  | 3                                         |
|                                       |                                                                  |                                           |
| 1)                                    |                                                                  |                                           |
| Join Volunteer Reconnect              | Privacy Terms & Conditions Contact Us Help Order Status          |                                           |
| © 2016-2024 Girl Scouts of the United | States of America: A 501((3)3) Organization. All Rights Reserved | () () D () D () D ()                      |
|                                       |                                                                  |                                           |
|                                       |                                                                  |                                           |

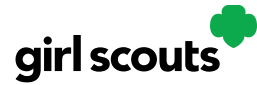

# Select which role and category you need support on.

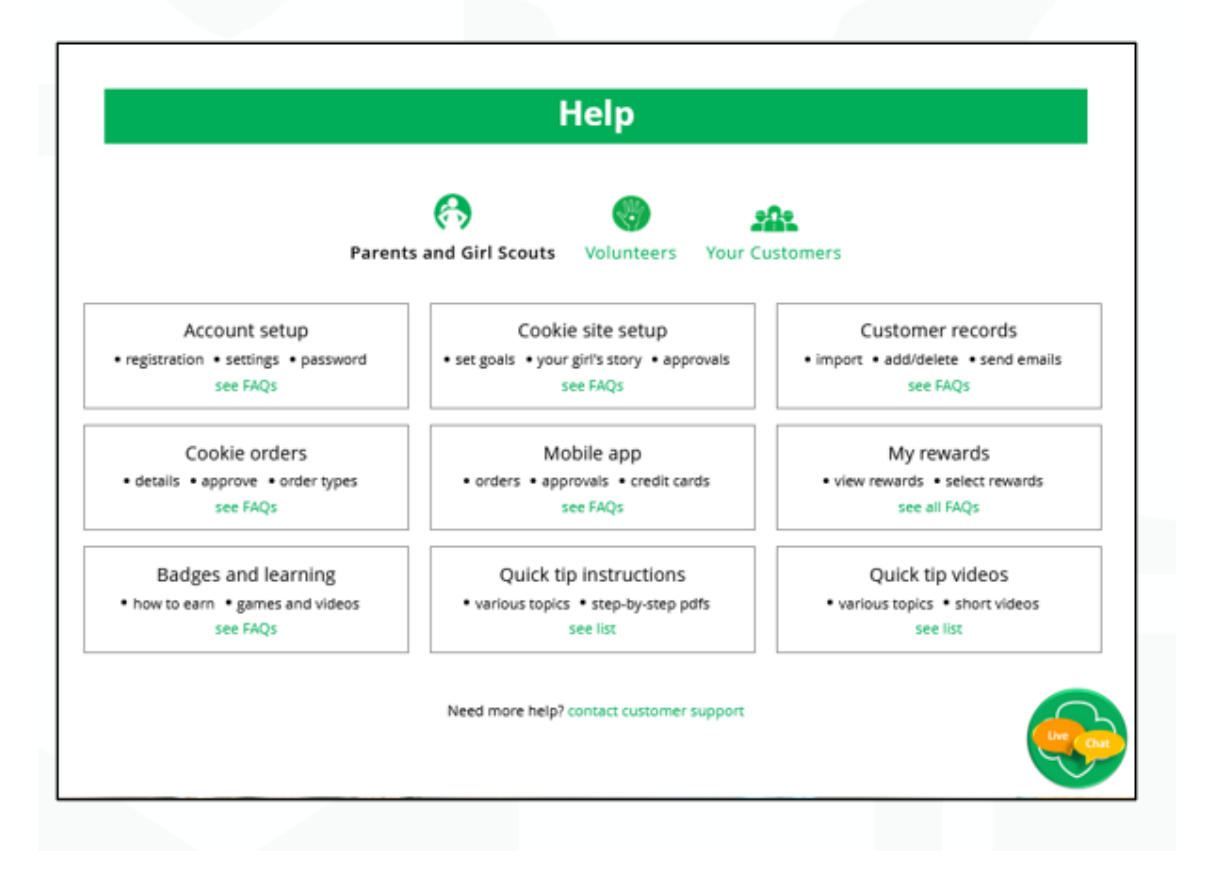

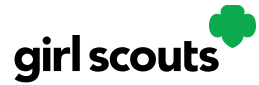

| Parent                                                                 | ts and Girl Scouts Volunteers Your Cl                                        | an and a second second |
|------------------------------------------------------------------------|------------------------------------------------------------------------------|----------------------------------------------------------------------------------------------------|
|                                                                        |                                                                              |                                                                                                    |
| Account setup<br>• registration • settings • password<br>see FAQs      | Cookie site setup     set goals • your girl's story • approvals     see FAQs | Customer records     import • add/delete • send emails     see FAQs                                                                                                    |
|                                                                        | · · · · · · · · · · · · · · · · · · ·                                        |                                                                                                    |
| PARENTS AND GIRL SCOUTS<br>Account setup                               |                                                                              |                                                                                                    |
| Getting Started                                                        |                                                                              | ^                                                                                                    |
| If you need help with Account S<br>Read our Guide to Digital Cookie in | <b>etup.</b><br>n Easy Steps .                                               |                                                                                                    |
| For Shipping-only councils, watc                                       | h this video tutorial.                                                       |                                                                                                    |
| For councils participating in In-<br>watch this video tutorial.        | Person Delivery and Shipping,                                                |                                                                                                    |
| Registration                                                           |                                                                              | ~                                                                                                    |
| Settings                                                               |                                                                              | ~                                                                                                    |
|                                                                        |                                                                              |                                                                                                    |

Inside, each category will have detailed instructions, links to tip sheets, or even video tutorials to help you.

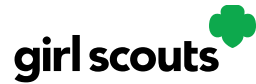

# After looking, still can't find what you need? Contact customer support.

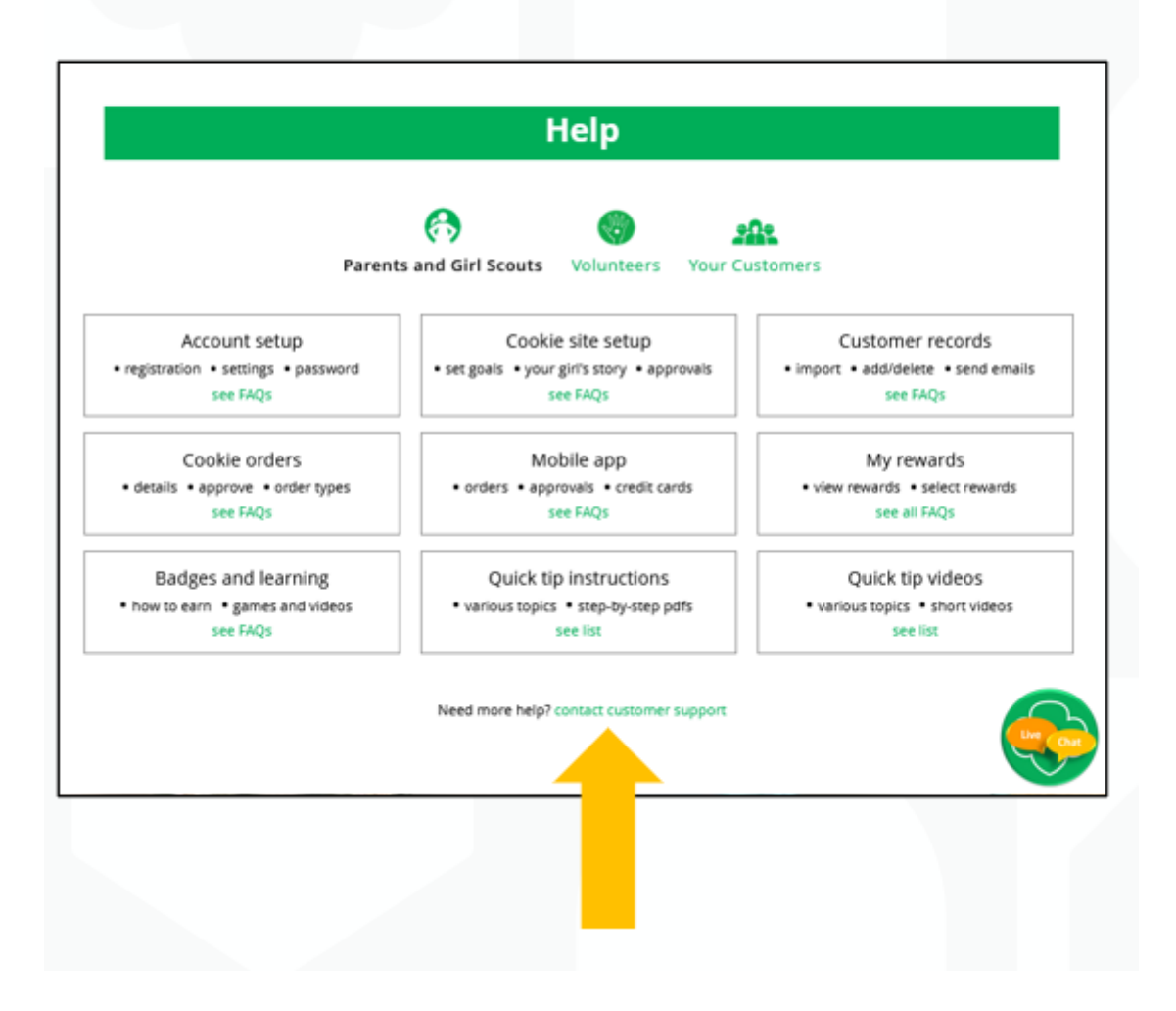

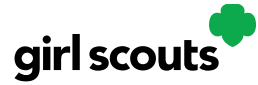

| Con                                                      | Contact Us                |                                                       |  |  |
|----------------------------------------------------------|---------------------------|-------------------------------------------------------|--|--|
| Account Management                                       | FAQs • FAQs on all topics | 4 EASY STEPS<br>to Get Started with<br>Digital Cookie |  |  |
| Locked account / Password reset                          | · mas on all topics       |                                                       |  |  |
| Incorrect account information                            | Additional Topics         | Cookie Orders                                         |  |  |
| Cookie Page Setup                                        | System errors             |                                                       |  |  |
| Cookie page setup                                        | Other questions or issues | How to Use Your<br>Troop Dashboard                    |  |  |
| My Cookie Customers                                      | How are we doing?         |                                                       |  |  |
| <ul><li>Customer list</li><li>Marketing emails</li></ul> | Share ideas<br>& feedback | Tip sheets                                            |  |  |
| My Cookie Orders                                         |                           |                                                       |  |  |
| Order details                                            |                           |                                                       |  |  |
| Order issues                                             |                           | Char                                                  |  |  |
| <ul> <li>Mobile app</li> </ul>                           |                           |                                                       |  |  |

Click the topic you need help with and complete the form for more assistance.

Or click the Live Chat button to chat with a Digital Cookie support agent during business hours.

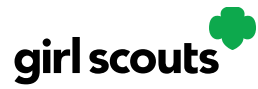

#### **Service Unit Volunteer Access**

Service unit volunteers can use Digital Cookie to monitor their service unit's digital sales, as well as run Order Data reports for troops.

Once logged in, volunteers will see their Dashboard.

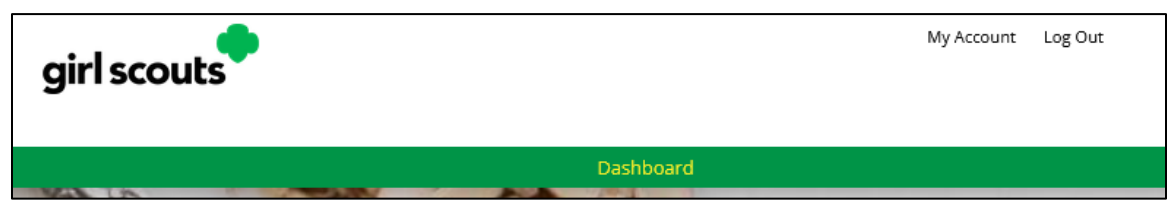

#### The Five Sections of the Service Unit Dashboard

#### 1. Online Sales and Marketing

The online sales and marketing section represents a rollup of data from the troops in your service unit. It is a great way to see how troops are progressing through the season.

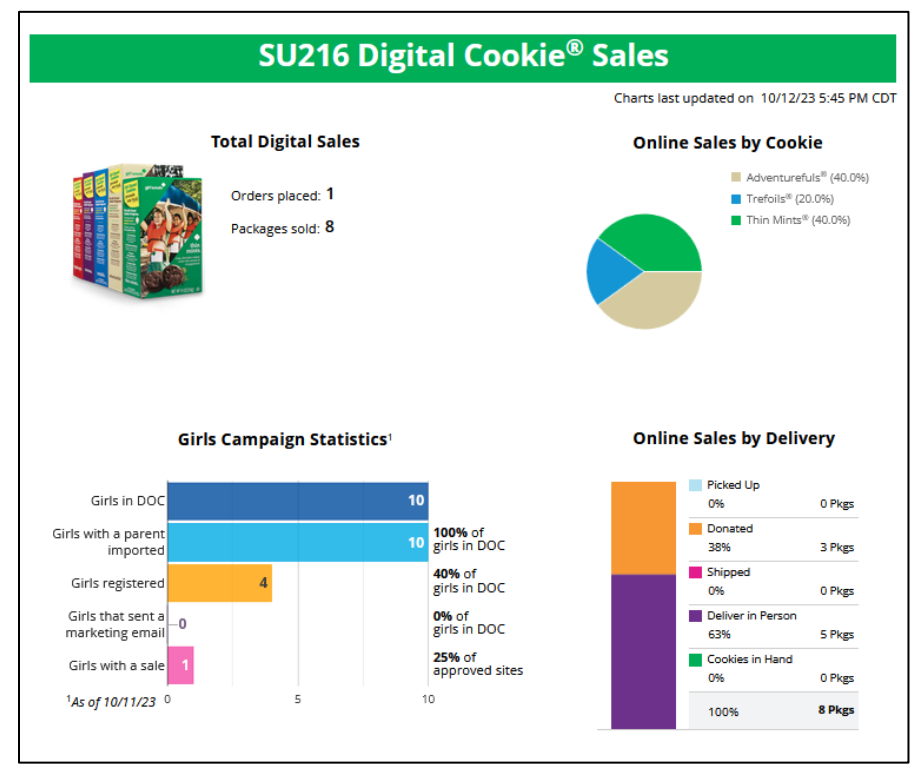

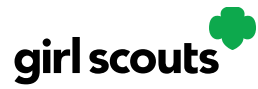

#### 2. Troop Reports

Volunteers can pull a report of orders by troop in this section.

| Repo       | rts                   |              |       |   |       |                  |
|------------|-----------------------|--------------|-------|---|-------|------------------|
| Report Typ | e: Order Data         |              |       |   |       |                  |
| Council    | Orange County - UAT 🔻 | Service Unit | SU216 | V | Troop | Choose an Option |
|            |                       |              |       |   |       | View Report      |
|            |                       |              |       |   |       |                  |

The Order Data report consist of the following details and more:

- Troop Number
- Girl Scout first and last name
- Order details
  - $\circ$  Order number
  - $\circ \ \ \text{Order date}$
  - o Order type
  - $\circ \ \ \text{Billing name}$
  - $\circ$  Shipping name
  - o Gift box qty
- Each cookie variety qty
- Donation qty
- Total packages
- o Total cost
- Refunded packages
- $\circ$  Shipping cost
- $\circ$  Order status
- Date order approved
- o Date order rejected
- Customer's second choice

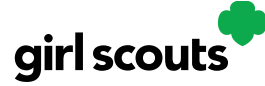

#### 3. Girl Scouts

Search for all Girl Scouts in a troop OR a specific Girl Scout in your service unit to see if they have set up their site, to view their Digital Cookie link, and to see if the Girl Scout has emailed customers or has any packages sold or orders that need to be approved.

| Girl S            | earch            |                    |                               |            |                       |                   |                   |                           |                               |
|-------------------|------------------|--------------------|-------------------------------|------------|-----------------------|-------------------|-------------------|---------------------------|-------------------------------|
| To see troo       | p information on | girls, click "S    | ee Details"                   |            |                       |                   |                   |                           |                               |
| Council           | Orange County -  | UAT 🔻              | Service Unit                  | SU216      |                       | ▼ Troop           | 1073              |                           | V                             |
| Girl Scout        |                  |                    |                               |            |                       |                   | Reset             | See Details               | i                             |
| Girl Sco          | uts              |                    |                               |            |                       |                   |                   |                           |                               |
| 🌥 Girl Name       | 🔷 GSUSA ID       | ♦ Parent<br>Name   | 🔷 Parent Email                | ¢ dob      | Site<br>Live<br>(Y/N) | 🔷 Customer (Link) | Customers Emailed | ♦ <sup># of</sup><br>Pkgs | Orders<br>Pending<br>Approval |
| ccGrG<br>atahLhkc | 106433924        | hhlhhh<br>arkohLoh | 7lohph7r6y4apo@ll-<br>lal.ccc | 04/02/2011 | Y                     | ccgrg46999953     | 0                 | 8                         | 0                             |

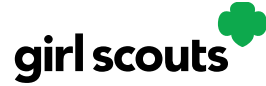

#### **Customer Experience: In-Person Delivery Order**

**Step 1:** Customers either receive an email from a Girl Scout or use the Digital Cookie site link.

**Step 2:** Customers enter their order. After selecting the cookies, customers will select the delivery method and can choose to have the order delivered in person by selecting the option "Have Girl Scout Deliver the Cookies."

| Pnlpelpl's Digital Coc                                                                                                    | Customer enters<br>package quantity                                                                                                    | et fer pror support.                                                                                                    | Generation States<br>Generation States<br>States<br>Generation States<br>States<br>State | <b>300 Persigns Ligh To Gol</b><br>Here ne reach nig gual. Thanks for your support.                                                                                                    |
|----------------------------------------------------------------------------------------------------|----------------------------------------------------------------------------------------------------|----------------------------------------------------------------------------------------------------|----------------------------------------------------------------------------------------------------|----------------------------------------------------------------------------------------------------|
| dotate a few for 2X the benefic.     Citic on a code image to here non     Thin Mints <sup>4</sup> Samas <sup>4</sup> Samas <sup>4</sup> Taglong <sup>4</sup> Avenurefus <sup>4</sup> De-indet <sup>4</sup> Tholis <sup>4</sup> Tholis <sup>4</sup> Tholis <sup>4</sup> Concordination     Tholis <sup>4</sup> Concordination     Tholis <sup>4</sup> Concordination     Tholis <sup>4</sup> Concordination     Tholis <sup>4</sup> Concordination     Tholis <sup>4</sup> Concordination     Tholis <sup>4</sup> Concordination     Tholis <sup>4</sup> Concordination     Tholis <sup>4</sup> Concordination     Concordination     Concordin | ref Proc (Pr) Mocure<br>6600 (C)<br>8600 (C)<br>8000 (C)<br>8000 (C)<br>8000 | Arr Control Data<br>Arr Control Data<br>Arr Control Data<br>Br Michael Space Control<br>Br Michael Space Control<br>Br Michael Space | Consta a five for 2X the benefit.     Consta a five for 2X the benefit.     Consta a code in region to lister more     Consta a code in region to lister more     Consta a code in region to lister     Consta a code in region to lister     Consta a code in region to lister     Consta a code in region to lister     Consta a code in region to lister     Consta a code in region to lister     Consta a code in region to lister     Consta a code in region to lister     Consta a code in region to lister     Consta a code in region to lister     Consta a code in region to lister     Consta a code in region to lister     Consta a code in region to lister     Consta a code in region to lister to region to region t                                                                                                    | ANDER SUMMARY<br>ORDER SUMMARY<br>OF ADDRE<br>DECESSION<br>OF ADDRE<br>OF ADDRE<br>OF AD |
| Annual Contract Contract                                                                                                    | 4.00<br>my 4.00<br>my 4.00 mm 50<br>4.44 GB 820<br>Guivernγ AROAT<br>α<br>Φ                                                                                                    | Select Delivery<br>Method                                                                                                    | CHOSE VOUR DELIVERY METHOD      Constant and a standard and a standard a standard a                                                                                                    |                                                                                                    |

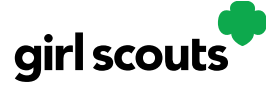

**Step 3:** Customers are then taken to a checkout screen to complete basic delivery and billing information.

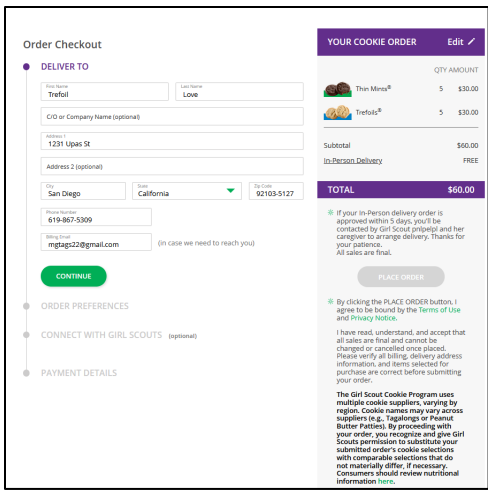

The next screens (Order Preferences, Connect with Girl Scouts, and Payment Details) ask customers to:

- Choose a second option if Girl Scout delivery is not approved.
- Complete credit card information.

Once customers have completed the information, they will click the "I am not a robot" box (not pictured) and the "Place Order" button.

| der Checkout                                                                                                    |            | YOUR COOKIE ORDER                                                                                                    | Edit 🖊                                                                                                    |
|----------------------------------------------------------------------------------------------------|------------|----------------------------------------------------------------------------------------------------|----------------------------------------------------------------------------------------------------|
| DELIVER TO Edit Z                                                                                                    |            |                                                                                                    | QTY AMOUNT                                                                                                    |
| Trefoil Love<br>1231 Upas 5:<br>San Diego, CA 92103-5127<br>619-867-5309                                                                                                    |            | Thin Mints®                                                                                                    | 5 \$30.00<br>5 \$30.00                                                                                                    |
| mgtags22@gmail.com                                                                                                    |            | Trefoils®                                                                                                    | 5 \$30.00                                                                                                    |
| ORDER PREFERENCES Edit >                                                                                                    |            | All and a second second s |                                                                                                    |
| Getting your order delivered by Girl Scout Troop8 requires app<br>by her parent. If your order is not approved within 5 days, wha<br>would you like to do?<br>Cancel my order | roval<br>t | Subtotal<br>In-Person Delivery                                                                                                    | \$90.00<br>FREE                                                                                                    |
| CONNECT WITH GIRL SCOUTS (optional) Edit /                                                                                                    |            | TOTAL                                                                                                    | \$90.00                                                                                                    |
| Connect with Girl Scouts<br>–                                                                                                    |            | If your In-Person delivery or<br>approved within 5 days, you<br>contacted by Girl Scout Troo<br>caregiver to arrange delivery<br>your patience.                                                                                                    | der is<br>fill be<br>ap8 and her<br>y. Thanks for                                                                                     |
| PAYMENT DETAILS                                                                                                    |            | All sales are final.                                                                                                    |                                                                                                    |
| Choose a way to pay                                                                                                    |            | PLACE ORDER                                                                                                    |                                                                                                    |
| PayPal                                                                                                    |            | By clicking the PLACE ORDER<br>agree to be bound by the Te<br>and Privacy Notice.                                                                                                    | R button, I<br>erms of Use                                                                                                    |
| Venmo Billing Address                                                                                                    |            | I have read, understand, and<br>all sales are final and canno<br>changed or cancelled once p<br>Please verify all billing, deliv<br>information, and items seles<br>purchase are correct before<br>your order.                                                                                                    | d accept that<br>t be<br>blaced.<br>ery address<br>cted for<br>submitting                                                             |
| Same as Delivery Address                                                                                                    |            | The Girl Scout Cookie Progr                                                                                                    | ram uses                                                                                                    |
| Please review your cookie order and select "Place Order".                                                                                                    |            | multiple cookie suppliers, y<br>region. Cookie names may<br>suppliers (e.g., Tagalongs o<br>Butter Patties). By proceed<br>your order, you recognize a<br>Scouts permission to subst<br>submitted order's cookie sa<br>with comparable selections<br>not materially differ, if nec<br>Consumers should review t<br>information bere                                                                                                    | /arying by<br>vary across<br>r Peanut<br>ing with<br>and give Girl<br>ditute your<br>elections<br>s that do<br>essary.<br>nutritional |

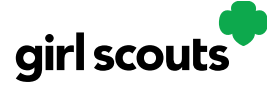

**Step 4:** Customers then see an order confirmation screen.

| Thanks for your order!                                                                                                    | Print 🖶                                                                                                    |                                                    |
|----------------------------------------------------------------------------------------------------|----------------------------------------------------------------------------------------------------|----------------------------------------------------|
| Your Girl Scout cookie order was placed on <b>Jun</b><br>* A confirmation email with your order detai<br>* Your order has been sent for parent approx | <b>ne 21, 2023.</b> Your order number is <b>#00112185</b> .<br>Is will be sent to: <u>mgtags22@gmail.com</u><br>val. This could take up to 5 days.   | Tell Test1001<br>"THANKS FOR THE<br>COOKIES"       |
| If your delivery request is approved, you'll is<br>cookies. In-Person delivery will be fulfilled<br>local availability, and the timing of the order   | be contacted by the Girl Scout when she can deliver the<br>based on the Girl Scout's personal supply of cookies,<br>rr. We appreciate your patience. | Send a Cheer                                       |
| * If In-Person delivery is not approved, your                                                                                                    | order will be canceled.                                                                                                    | N N N N N                                          |
| YOUR ORDER                                                                                                    | AMOUNT                                                                                                    | Thanks for your purchas<br>You've earned your Digi |
| Thin Mints® 5 packages                                                                                                    | \$22.50                                                                                                    | Download and Share                                 |
| Order Subtotal                                                                                                    | \$22.50                                                                                                    |                                                    |
| In-Person Delivery                                                                                                    | FREE                                                                                                    | MORE FROM GIRLSCOUTS                               |
| TOTAL PAYMENT                                                                                                    | \$22.50                                                                                                    | Place a new order                                  |
|                                                                                                    | All cookie sales are final                                                                                                    | Join Girl Scouts                                   |
| Thank you for supporting Test1001 wi                                                                                                    | th your purchase of delicious Girl Scout cookies.                                                                                                    | Become a Volunteer!                                |
| Test1001's co                                                                                                    | uncil is Greater New York                                                                                                    | 3                                                  |
| The Girl Scout cookie program is the la                                                                                                    | rgest girl-led entrepreneurial program in the world.                                                                                                 |                                                    |

**Step 5:** Customers will receive a series of emails about their order.

The first is an order confirmation letting them know that their order is pending approval from the parent. If the order is a donation or contains a donation, the emails will reflect that as well. Then an email is sent indicating the order has been approved. If the order has been declined, an email is sent notifying customers and giving them the option to place a new order to have cookies shipped or donated.

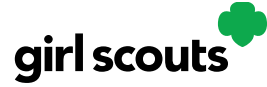

#### **Customer Experience: Shipped Order**

**Step 1:** Customers either receive an email from a Girl Scout or use the Digital Cookie site link.

**Step 2:** The customer enters their cookie order. After selecting the cookies, customers will select the delivery method and can choose to have the order shipped directly to them.

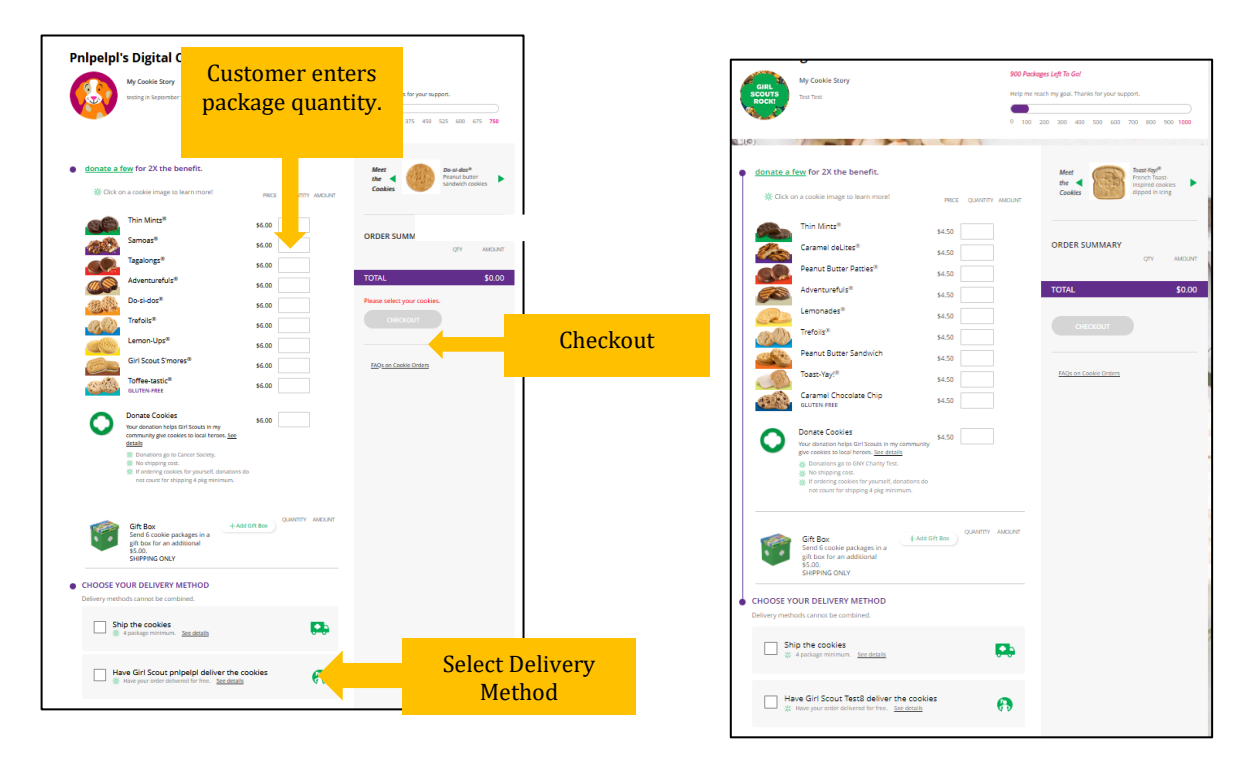

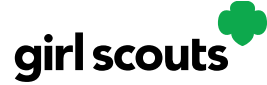

**Step 3:** Customers are taken to a checkout screen to complete basic shipping and billing information.

| der Checkout                                 |                                          | YOUR COOKIE ORDER                                               | Edit 🖌               |
|----------------------------------------------|------------------------------------------|-----------------------------------------------------------------|----------------------|
| SHIP TO                                      |                                          |                                                                 | QTY AMOUN            |
| You can ship to U.S. destinations, including | g military post offices (APO, FPO, DPO). |                                                                 |                      |
| Eiret Nama                                   | Latr Nama                                | Thin Mints®                                                     | 5 \$30.0             |
| Trefoil                                      | Love                                     | all Trents                                                      | 5 620 /              |
| C/O or Company Name (optional)               |                                          |                                                                 | 5 \$50.0             |
| Address 1                                    |                                          | Subtotal                                                        | \$60.0               |
| 1231 Upas St                                 |                                          | Shipping & Handling                                             | \$5.0                |
| Address 2 (optional)                         |                                          | Help Girl Scouts celebrate our bi                               | rthday with \$1      |
| Giy State California                         | Zip Code                                 | on your shipped cooke order an                                  | is meenenar          |
| San Diego                                    | 52105-5127                               | TOTAL                                                           | \$65.00              |
| Phone Number                                 |                                          |                                                                 |                      |
| 619-867-5309                                 |                                          | * Shipping takes 2-15 busines                                   | s days.              |
| Billing Email                                | co we pood to roach you)                 | All sales are final.                                            |                      |
| mgtags22@gmail.com                           | se we need to reach you)                 |                                                                 |                      |
| My order is a gift (add a gift               | : message-it's free!)                    |                                                                 |                      |
|                                              |                                          | * By clicking the PLACE ORDER                                   | button I             |
| CONTINUE                                     |                                          | agree to be bound by the Te<br>and Privacy Notice.              | rms of Use           |
| CONTINUE                                     |                                          | I have read understand and                                      | accent that          |
|                                              |                                          | all sales are final and cannot                                  | be                   |
| CONNECT WITH GIRL SCOUTS (o                  | ptional)                                 | changed or cancelled once p<br>Ploase verify all billing, chips | laced.               |
|                                              |                                          | information, and items select                                   | ted for              |
|                                              |                                          | purchase are correct before                                     | submitting           |
| PAYMENT DETAILS                              |                                          |                                                                 |                      |
|                                              |                                          | The Girl Scout Cookie Progr<br>multiple cookie suppliers. v     | am uses<br>arving by |
|                                              |                                          | region. Cookie names may                                        | vary across          |
|                                              |                                          | suppliers (e.g., Tagalongs of<br>Butter Patties), By proceed    | r Peanut<br>ing with |
|                                              |                                          | your order, you recognize a                                     | nd give Girl         |
|                                              |                                          | Scouts permission to subst                                      | itute your           |
|                                              |                                          | with comparable selections                                      | that do              |
|                                              |                                          | not materially differ, if nec                                   | essary.              |
|                                              |                                          | Consumers should review r                                       | nutritional          |

The system will then verify the address, and if necessary, provide an updated recommended address, and prompt to complete credit card information.

| RECOMMENDED<br>1231 Upas St<br>San Diego, CA 92103-5127 |              |
|---------------------------------------------------------|--------------|
|                                                         |              |
| YOU ENTERED                                             |              |
| San Diego, CA 92103                                     |              |
|                                                         | Edit Address |

Once customers have completed the information, they will click the "I am not a robot" box and the "Place Order" button.

**Step 4:** The customer then sees an order confirmation screen.

**Step 5:** Customers will receive a series of emails about their order. First, they get an order confirmation email. If the order is a donation or contains a donation, the emails will reflect their donation also.

Then they receive an email when the cookies have shipped and are on their way.